Universidade Federal da Paraíba – UFPB

Centro de Energias Alternativas e Renováveis – CEAR

Programa de Pós-Graduação em Engenharia Elétrica - PPGEE

# Tutorial: Geração de Códigos para Arduino na Ferramenta Simulink

**Aluno:** Jonathan Jefferson Pereira Moura **Orientador:** Juan Moisés Maurício Villanueva

## Instalando o MinGW64 Compiler

📣 MATLAB R2018a đ Х jonathan 👻 PLOTS APPS 5 Search Documentation Q HOME 👆 New Variable O Preferences 🖧 Community 🛷 Analyze Code R ? 5 Find Files 📴 Set Path Request Support by Open Variable 🔻 Run and Time Save Favorites Simulink Add-Ons Help New Import Layout New New Open Compare 🚽 Clear Workspace 💌 Parallel 🔻 Learn MATLAB Script Live Script Data Workspace 🎾 Clear Commands 📼 \* VARIABLE SIMULINK ENVIRONMENT FILE CODE RESOURCES - P ► C: ► Users ► Jonathan ► Dropbox ► Mestrado ► Pesquisa ► matlab ► MLP  $\odot$ ۲ Command Window Current Folder fx >> mex -setup Name 🔺 Ensaio\_pulse\_18A\_T30.mat  $\wedge$ 🛨 Ensaio\_pulse\_18A\_T40.mat Ensaio\_pulse\_18A\_T50.mat Η Ensaio\_pulse\_18A\_T60.mat H Ensaio\_pulse\_20A\_T10.mat

Execute o comando "mex -setup" na Command Window para verificar se existe algum compilador compatível com O Matlab/Simulink

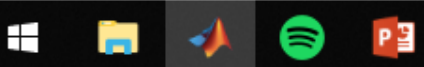

Value

Ensaio\_pulse\_20A\_T20.mat Ensaio\_pulse\_20A\_T30.mat

Ensaio\_pulse\_20A\_T40.mat Ensaio\_pulse\_20A\_T50.mat

Ensaio\_pulse\_20A\_T60.mat

v

^ ©

MLPCLOSEDLOOP.m NET\_20N.mat NET\_30N.mat NET\_50N.mat

NET\_20N.mat (MAT-file)

🐴 MLP.m

Workspace

Name 🔺

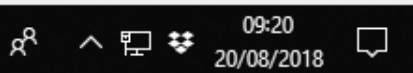

#### 📣 MATLAB R2018a đ Х 0 PLOTS APPS Search Documentation jonathan 👻 HOME ס 👆 New Variable 🖌 Analyze Code O Preferences 🖧 Community ▶ R ? 5 Find Files Request Support by Open Variable 🔻 Run and Time 💾 Set Path Save Favorites Add-Ons Help New New Open Compare Import Simulink Layout New 🚽 Clear Workspace 💌 🏹 Clear Commands 📼 Learn MATLAB Script Live Script Workspace Parallel 🔻 Data VARIABLE SIMULINK ENVIRONMENT FILE CODE RESOURCES <del>-</del> ,0 🗢 🌩 🔁 🔊 C: ► Users ► Jonathan ► Dropbox + Mestrado + Pesquisa + matlab + MLP ۲ Command Window Current Folder Name 🔺 Ensaio pulse 18A T30.mat MEX configured to use 'MinGW64 Compiler (C)' for C language compilation. $\wedge$ 🛨 Ensaio pulse 18A T40.mat Warning: The MATLAB C and Fortran API has changed to support MATLAB Ensaio\_pulse\_18A\_T50.mat variables with more than 2^32-1 elements. You will be required Ensaio\_pulse\_18A\_T60.mat to update your code to utilize the new API. Ensaio\_pulse\_20A\_T10.mat You can find more information about this at: Ensaio\_pulse\_20A\_T20.mat https://www.mathworks.com/help/matlab/matlab external/upgrading-mex-files-to-use-64-bit-api.html. Ensaio\_pulse\_20A\_T30.mat Ensaio\_pulse\_20A\_T40.mat To choose a different language, select one from the following: Ensaio\_pulse\_20A\_T50.mat mex -setup C++ Ensaio\_pulse\_20A\_T60.mat mex -setup FORTRAN 🐴 MLP.m MLPCLOSEDLOOP.m >> NET 20N.mat H NET 30N.mat H NET\_50N.mat v NET\_20N.mat (MAT-file) ~ • Workspace Name 🔺 Value Neste caso o computador já possuí o compilador "MingW64 Compiler"

matlab:mex -setup FORTRAN

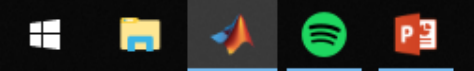

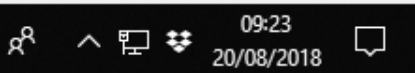

\*

 $\odot$ 

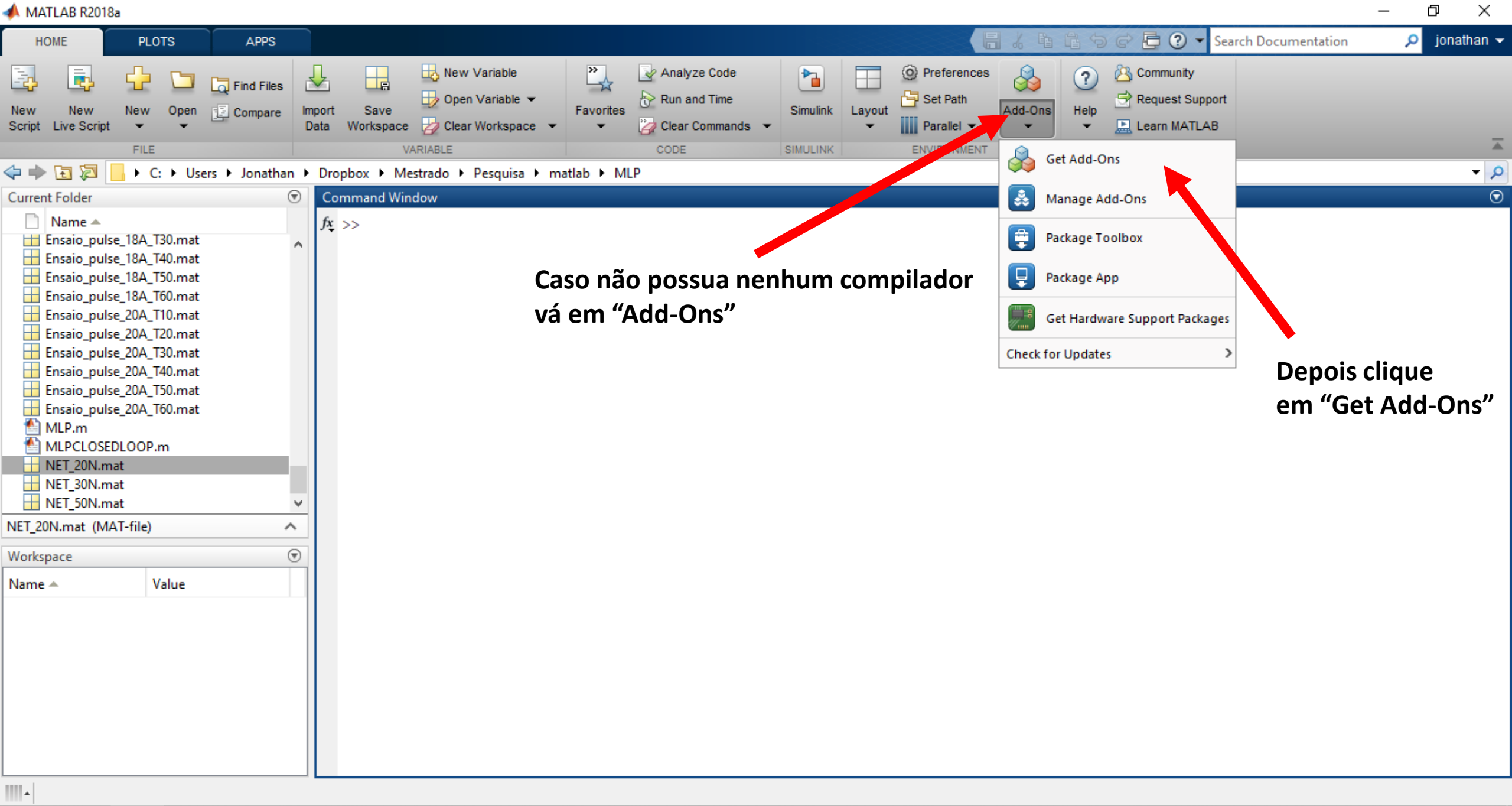

🖷 📜 📣 🥃 😰

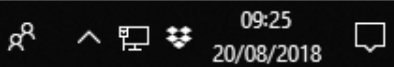

#### Add-On Explorer

Manage Add-Ons Contribute

D.

X

### 

Activation

Applications

Vision

Learning

Parallel Computing

Report Generation

Science and Industry

Data Analytics and Machine

Signal Processing and

Image Processing and Computer 2,279

Application Deployment

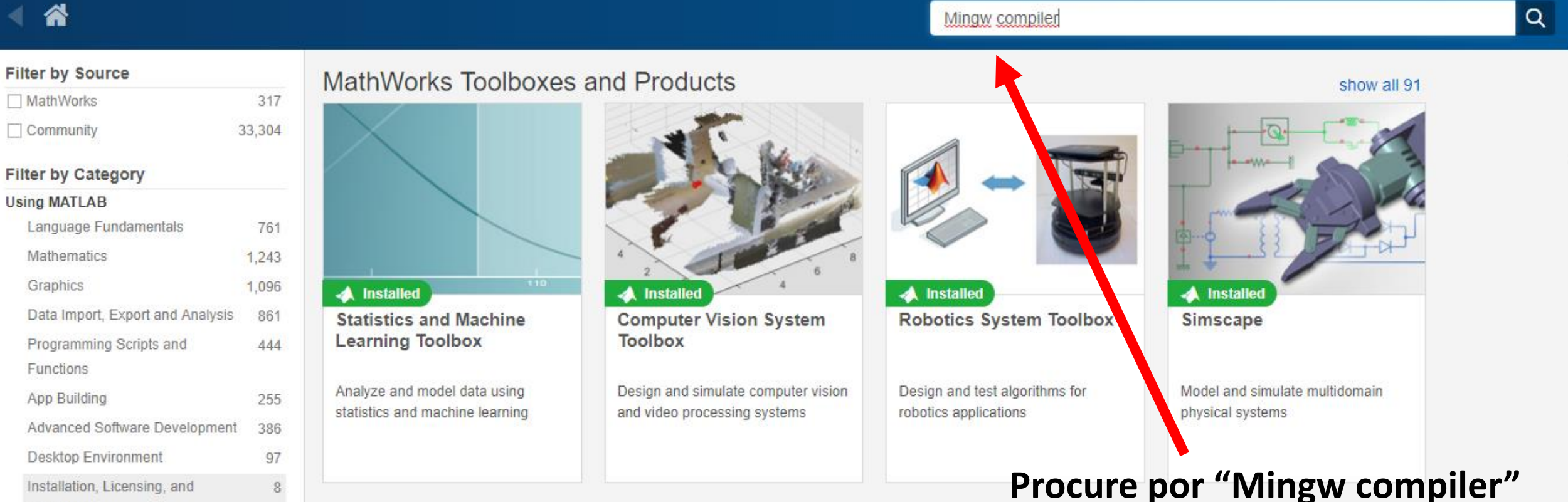

### Community Toolboxes

128

48

53

2.736

2,296

2 0 3 9

P

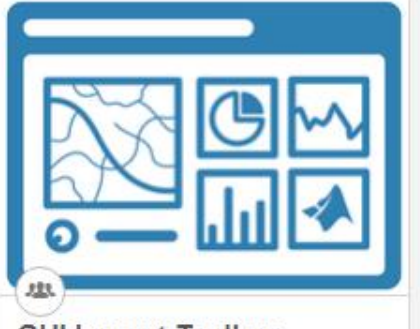

**GUI Layout Toolbox** 

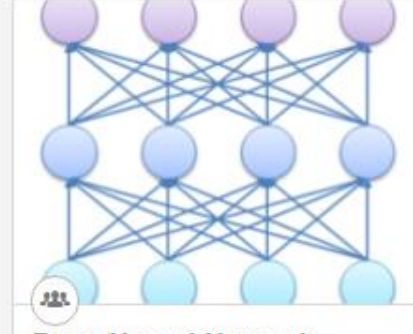

**Deep Neural Network** 

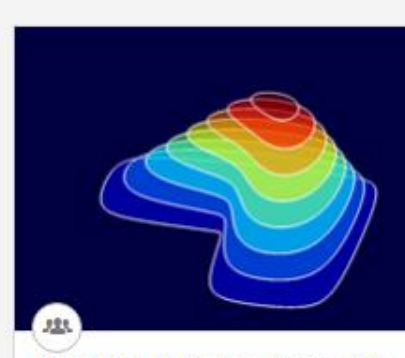

Numerical Computing with

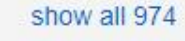

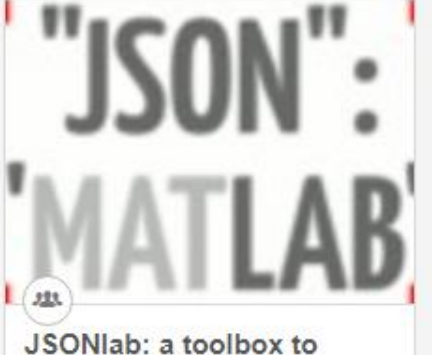

aR

^ 띧 👯

20/08/2018

П  $\times$ 

^ 🏗 👯

20/08/2018

Manage Add-Ons Contribute Q Mingw compiler Filter by Source 📂 Clique neste link MathWorks 8 RESULTS Community MATLAB Support for MinGW-w64 C/C++ Compiler by MathWorks Supported Compilers Team **\* \* \* \*** \* \* Installed Filter by Category Install the MinGW-w64 C/C++ compiler for Windows 4661 Downloads Using MATLAB Updated 14 Jun 2018 MinGW-w64 versions of MinGW GCC based on your version of MATLAB:MATLAB R2015b, R2016a, R2016b, R2017a: MinGW GCC 4.9.2 from 2 Data Import, Export and Analysis TDMMATLAB R2017b and beyond: MinGW GCC 5.3 from mingw-w64.orgLearn more about this compiler Application Deployment 1 MathWorks Optional Feature Applications 2 Data Analytics and Machine Raspberry Pi 2, get system clock with timeval version 1.0.0.0 by Marc Compere Learning 忠 ★★★★★ Signal Processing and 6 Downloads This Simulink model has an S-function builder block to access the linux system time via gettimeofday Updated 16 Dec 2015 Communications Pi.-----This Simulink model was tested and runs on R2015b on Using Simulink Windows 10 with the gcc MinGW 64-bit compiler. To run this model on a PC with Matlab, double click the light blue initialization block Simulink Fundamentals to specify Code Generation Simulink Model Filter by Type Gnu Fortran, C, Lapack and Blas from Windows Matlab version 1.0.0.0 by Kristjan Jonasson a ★★★★★ Simulink Models 2 3 Downloads Setting up of a free environment for calling Fortran 77 routines from Matlab and using Lapack and BI Optional Features Updated 22 Oct 2008 MinGW and Gnumex, and describes the following procedures: Setting up MinGW and Gnumex. Using Gnumex to make mex file Functions 4 creation compatible with Gnu. Compiling Fortran programs from within Matlab. Writing Filter by Product Family 5 MATLAB 2 Simulink NetCDF/GRIB reader version 1.1.0.0 by Klaus Wyser 忠 ★★★★★ 50 Downloads A collection of functions to read GRIB and netCDF files Updated 26 May 2009 to compile and install programs in a Linux-like environment such as cygwin or MinGW. (Actually, it's not the MATLAB-CDI package

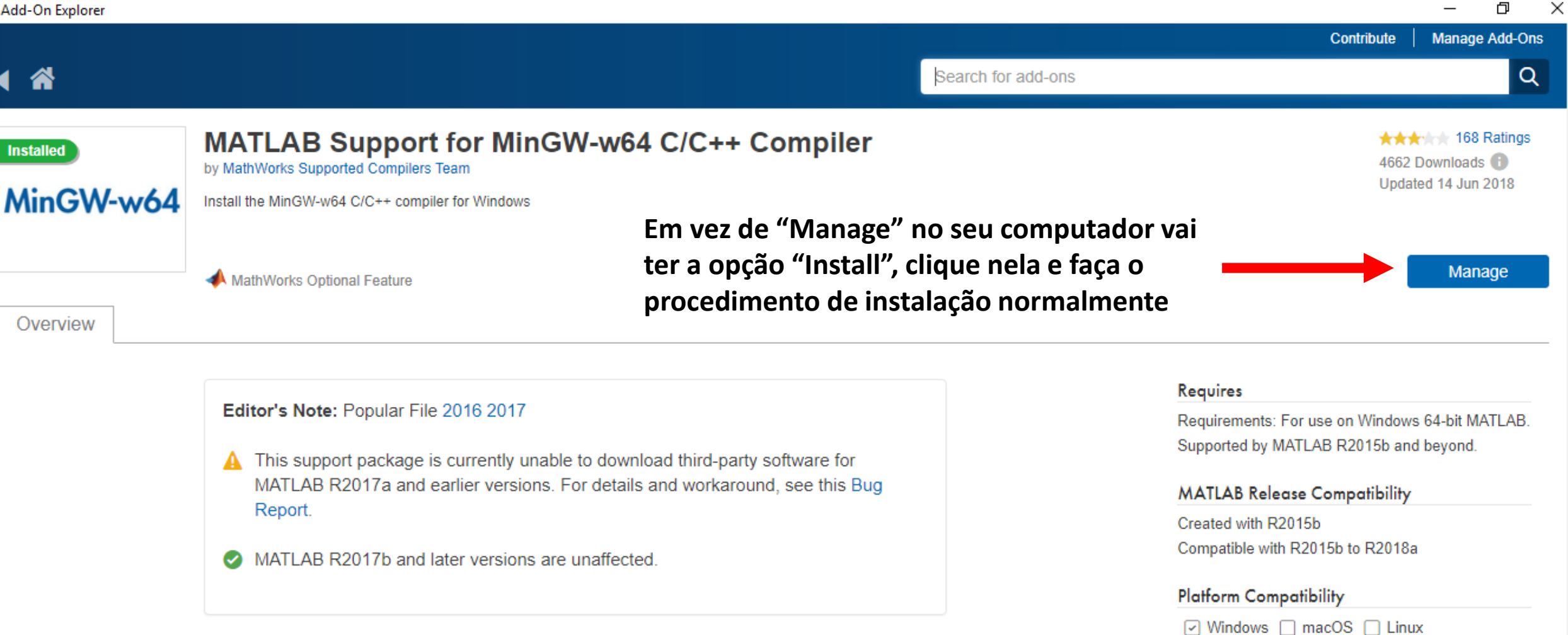

Add Tags

r2017a

Tags

2013b

compiler

mingw

popular file 2017

2015b

mbuild

popular file 2016

2016b

r2015a

mex

MinGW-w64 is a compiler suite for Windows based on the GNU tool chain. It includes a GCC compiler and related tools for compiling C and C++ applications for Windows. C and C++ applications compiled with MinGW-w64 GCC can be called from MATLAB using MEX. This GCC compiler can also be helpful for other MathWorks products that require a C or C++ compiler. This Add-On installs one of the following versions of MinGW GCC based on your version of MATLAB:

MATLAB R2015b, R2016a, R2016b, R2017a: MinGW GCC 4.9.2 from TDM MATLAB R2017b and beyond: MinGW GCC 5.3 from mingw-w64.org

Learn more about this compiler and related tools at:

P

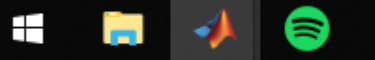

# Instalando os pacotes para utilização da placa Arduino Uno/Mega no Simulink

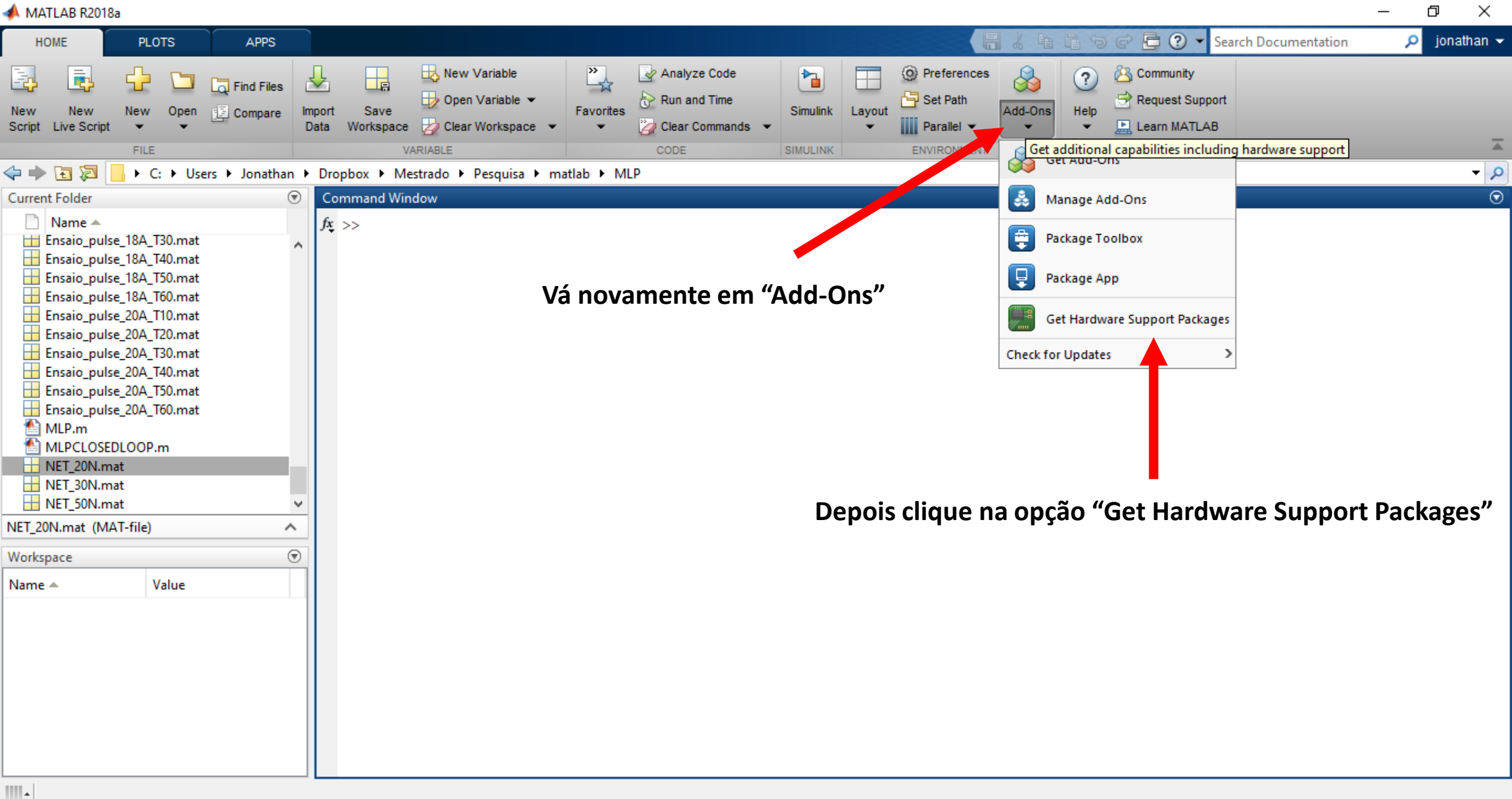

= 📄 📣 🖨 👔

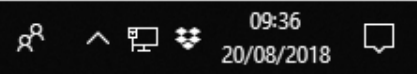

Clear Filters × Simulink Support Package Arduino

D.

Q

X

### 

#### Filter by Source

MathWorks 181 Community 115 Filter by Category Using MATLAB Data Import, Export and Analysis Applications Science and Industry Image Processing and Computer Vision Data Analytics and Machine Learning Signal Processing and Communications Control Systems Robotics and Autonomous Systems Hardware Interfacing and IoT **Using Simulink** Simulink Fundamentals Physical Modeling Code Generation

#### Filter by Type

Ŧ

Toolboxes and Products

18

296 RESULTS

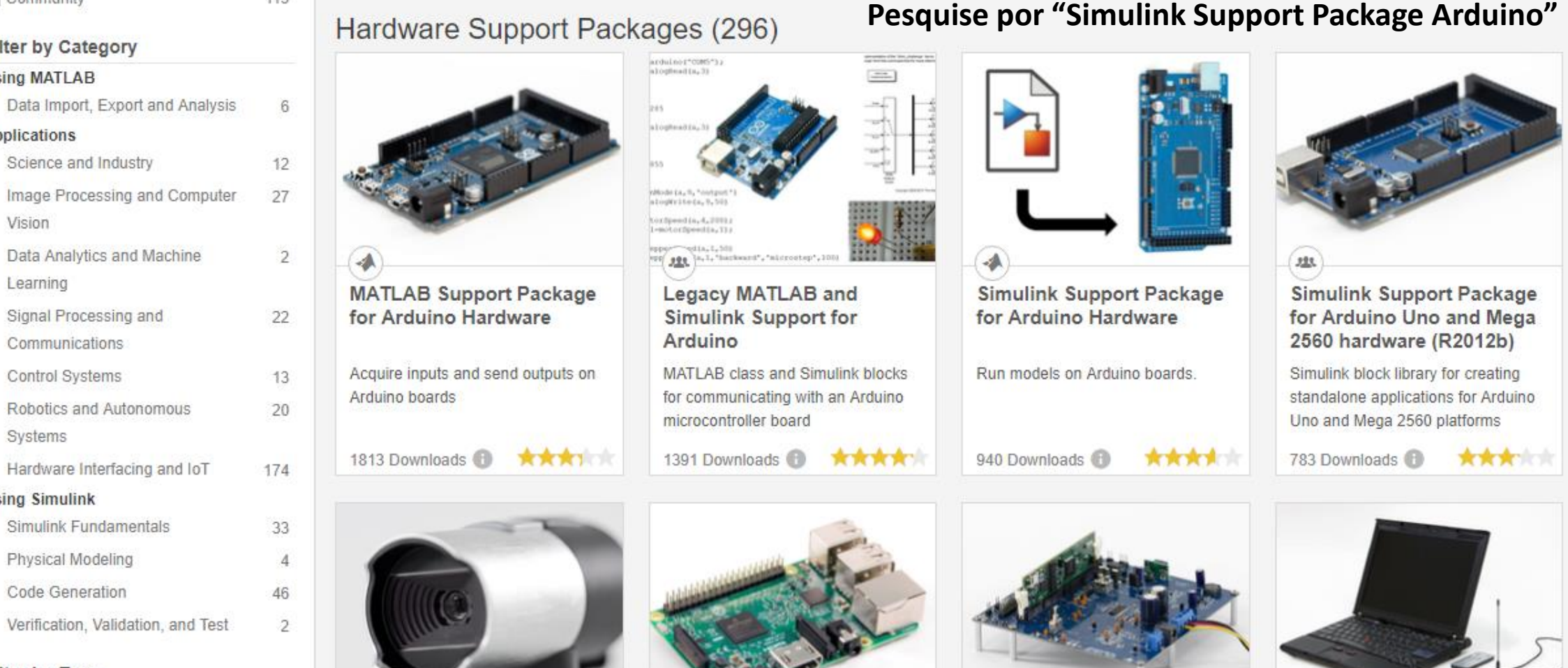

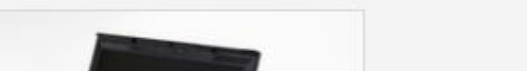

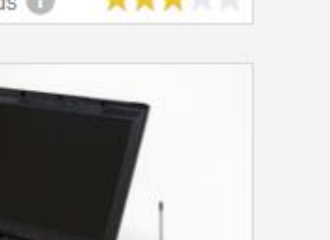

20/08/2018

20/08/2018

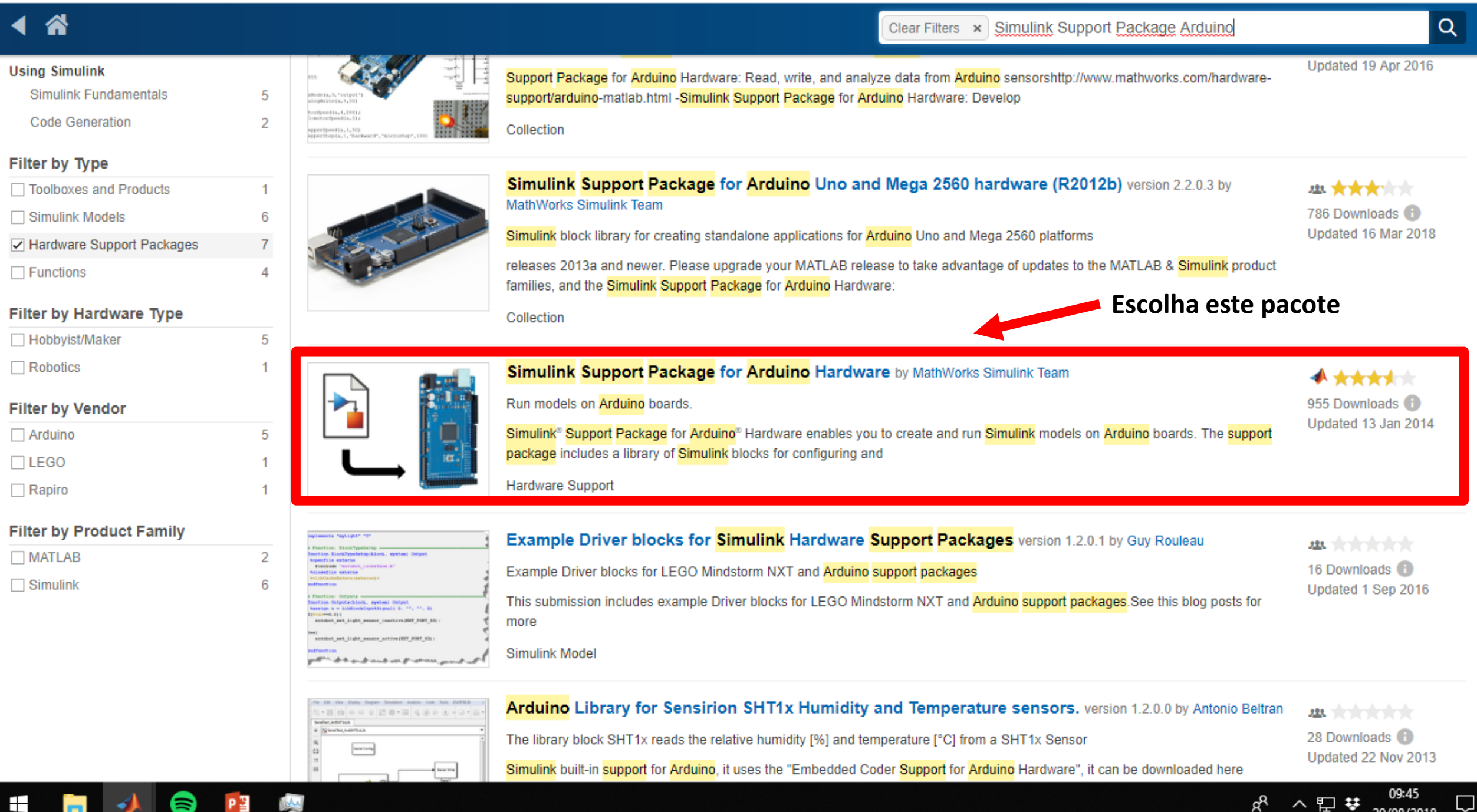

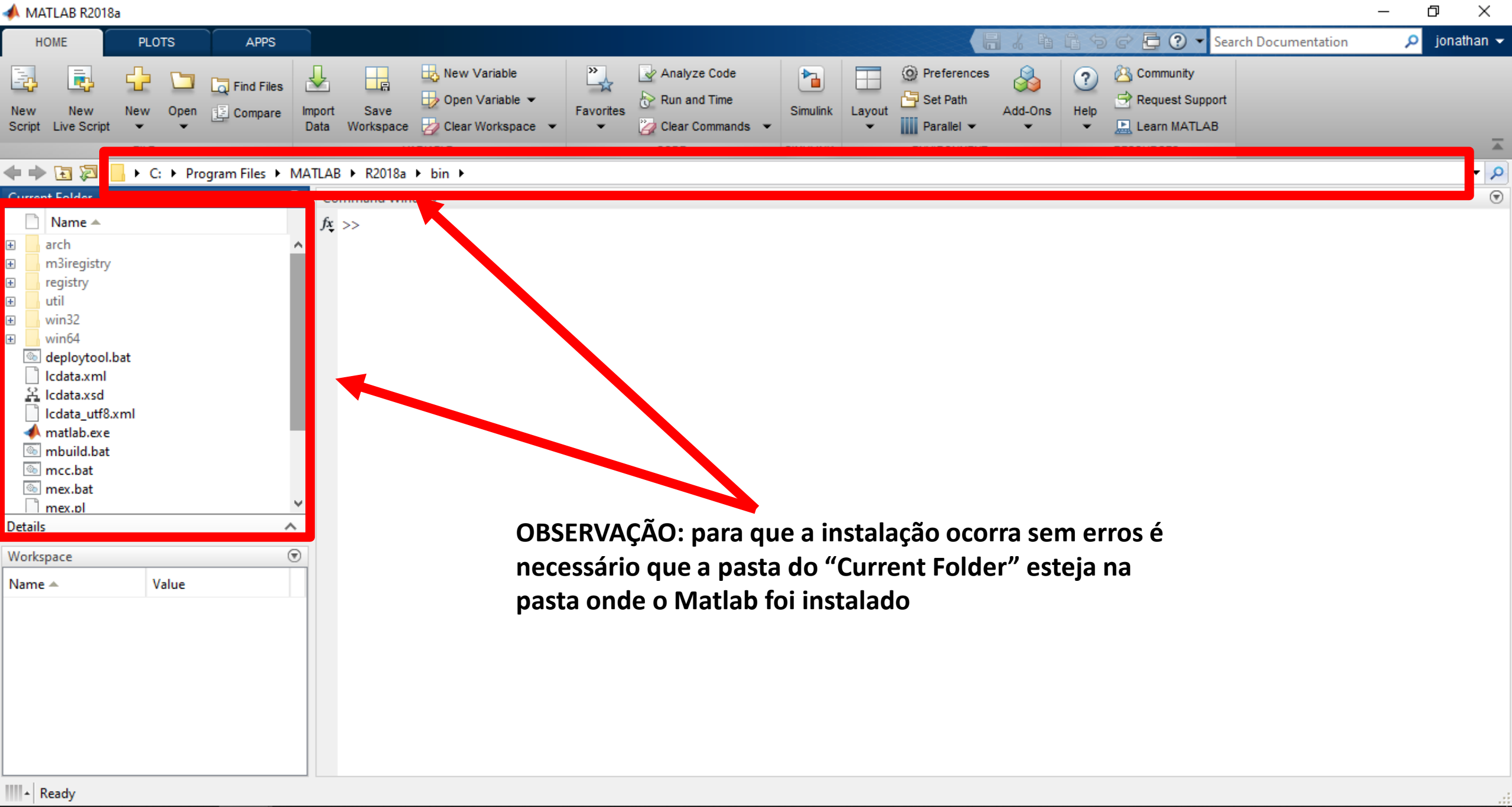

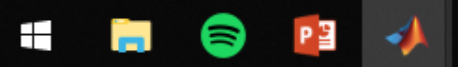

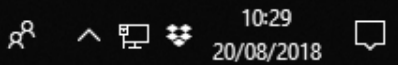

| 4 | Add- | On Ex | plorer |
|---|------|-------|--------|
|   |      |       |        |

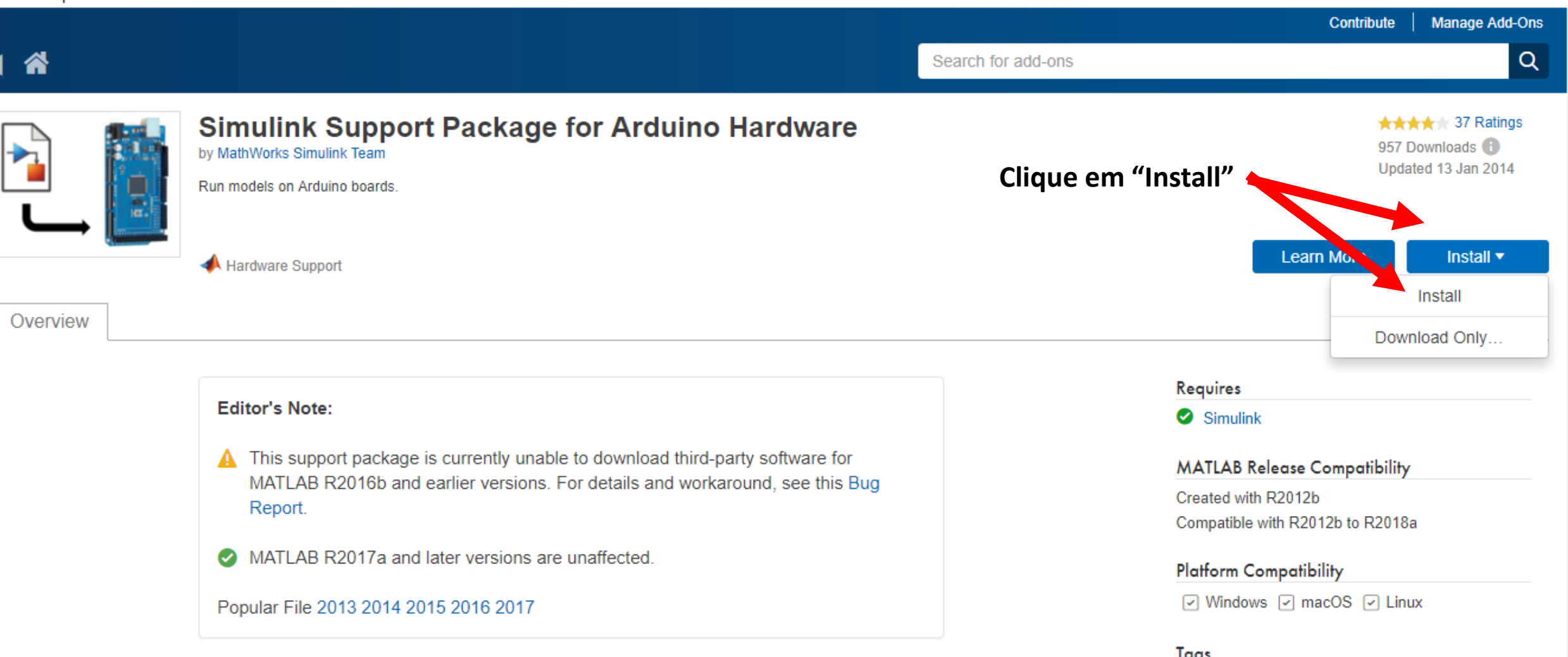

Simulink<sup>®</sup> Support Package for Arduino<sup>®</sup> Hardware enables you to create and run Simulink models on Arduino boards. The support package includes a library of Simulink blocks for configuring and accessing Arduino sensors, actuators, and communication interfaces. It also enables you to interactively monitor and tune algorithms developed in Simulink as they run on Arduino.

This support package is functional for R2013a and beyond.

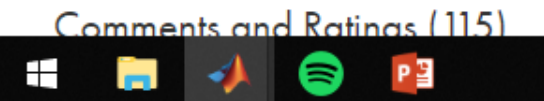

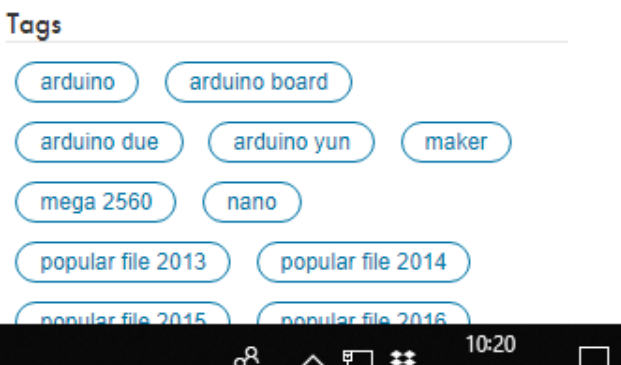

П

 $\times$ 

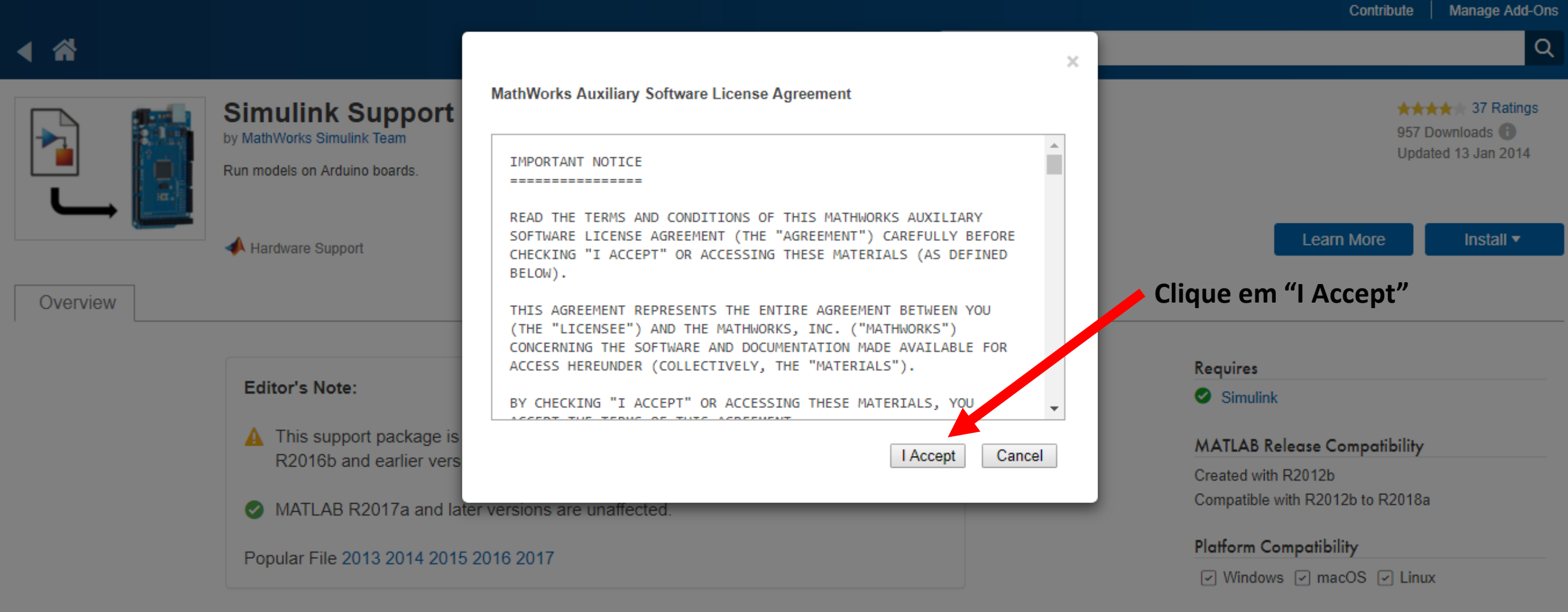

Simulink<sup>®</sup> Support Package for Arduino<sup>®</sup> Hardware enables you to create and run Simulink models on Arduino boards. The support package includes a library of Simulink blocks for configuring and accessing Arduino sensors, actuators, and communication interfaces. It also enables you to interactively monitor and tune algorithms developed in Simulink as they run on Arduino.

This support package is functional for R2013a and beyond.

Comments and Ratings (115)

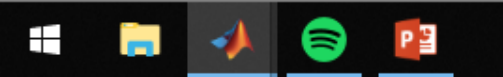

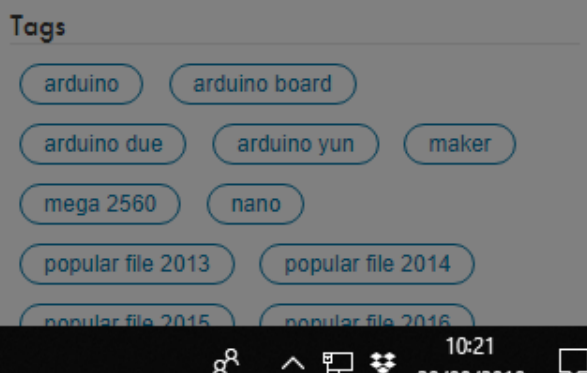

Contribute

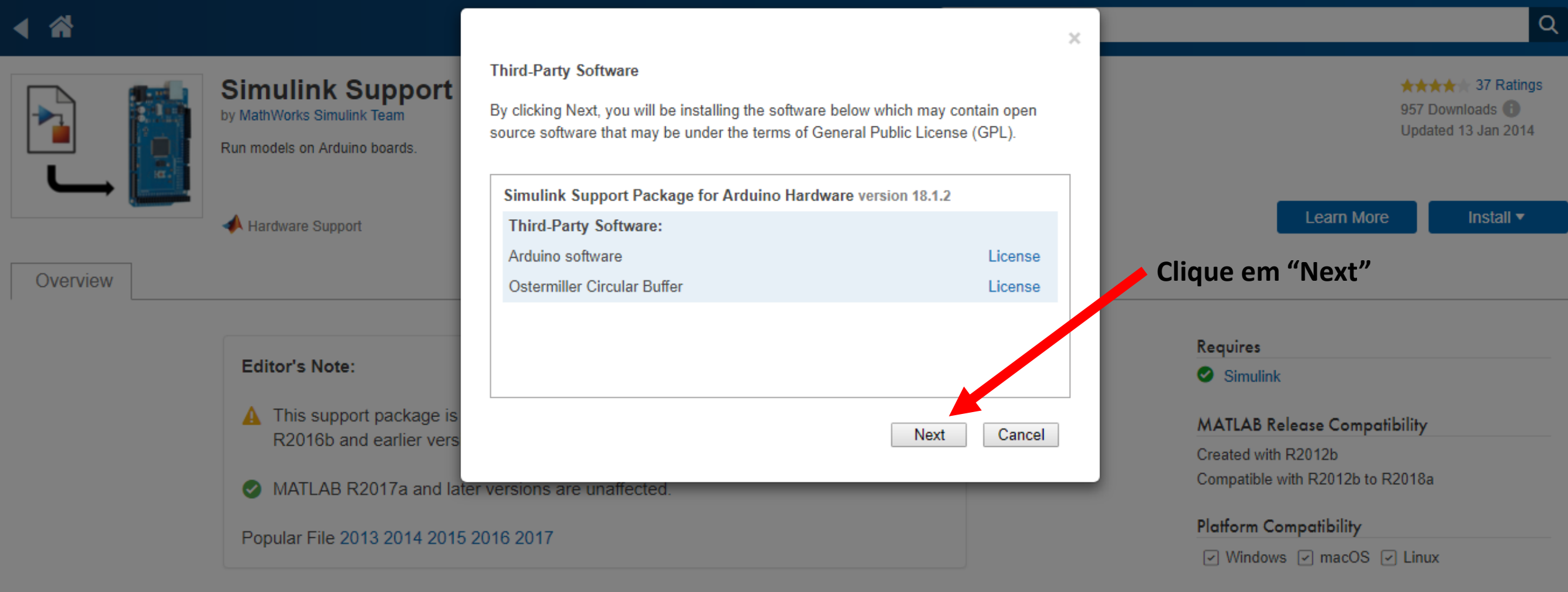

Simulink<sup>®</sup> Support Package for Arduino<sup>®</sup> Hardware enables you to create and run Simulink models on Arduino boards. The support package includes a library of Simulink blocks for configuring and accessing Arduino sensors, actuators, and communication interfaces. It also enables you to interactively monitor and tune algorithms developed in Simulink as they run on Arduino.

This support package is functional for R2013a and beyond.

Comments and Ratings (115)

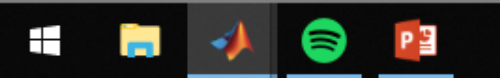

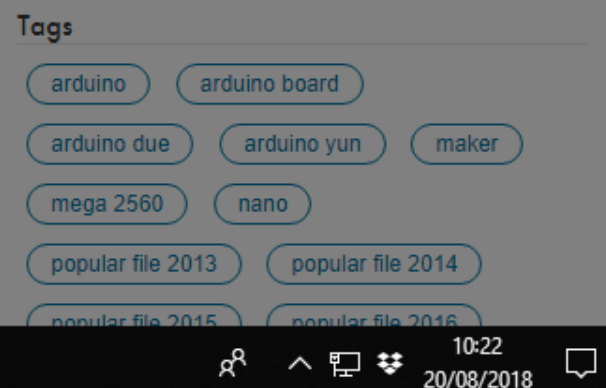

Overview

П × Manage Add-Ons

Install •

Q

Contribute

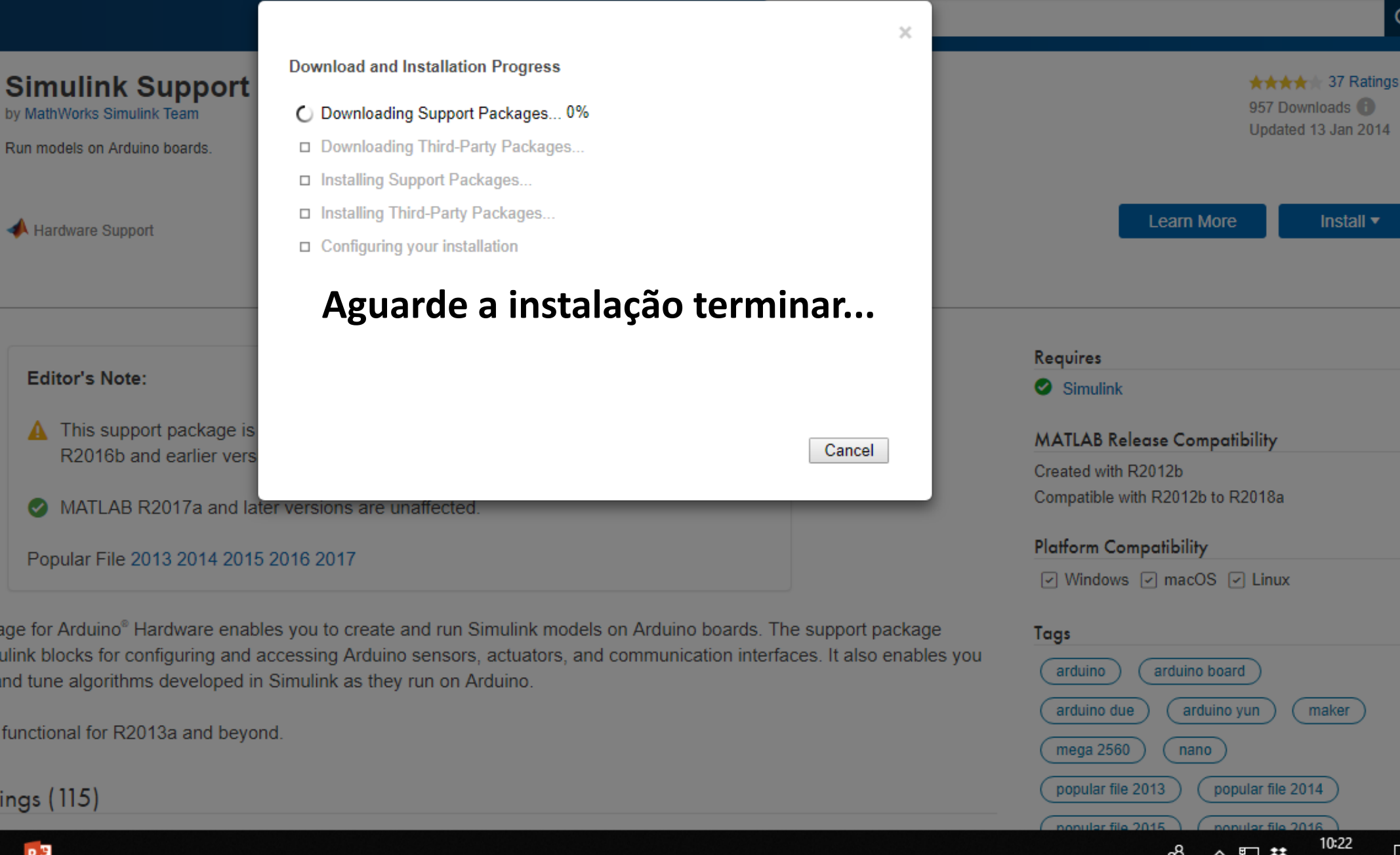

Simulink® Support Package for Arduino® Hardware enables you to create and run Simulink models on Arduino boards. The support package includes a library of Simulink blocks for configuring and accessing Arduino sensors, actuators, and communication interfaces. It also enables you to interactively monitor and tune algorithms developed in Simulink as they run on Arduino.

This support package is functional for R2013a and beyond.

Comments and Ratings (115)

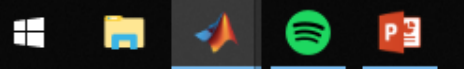

Contribute

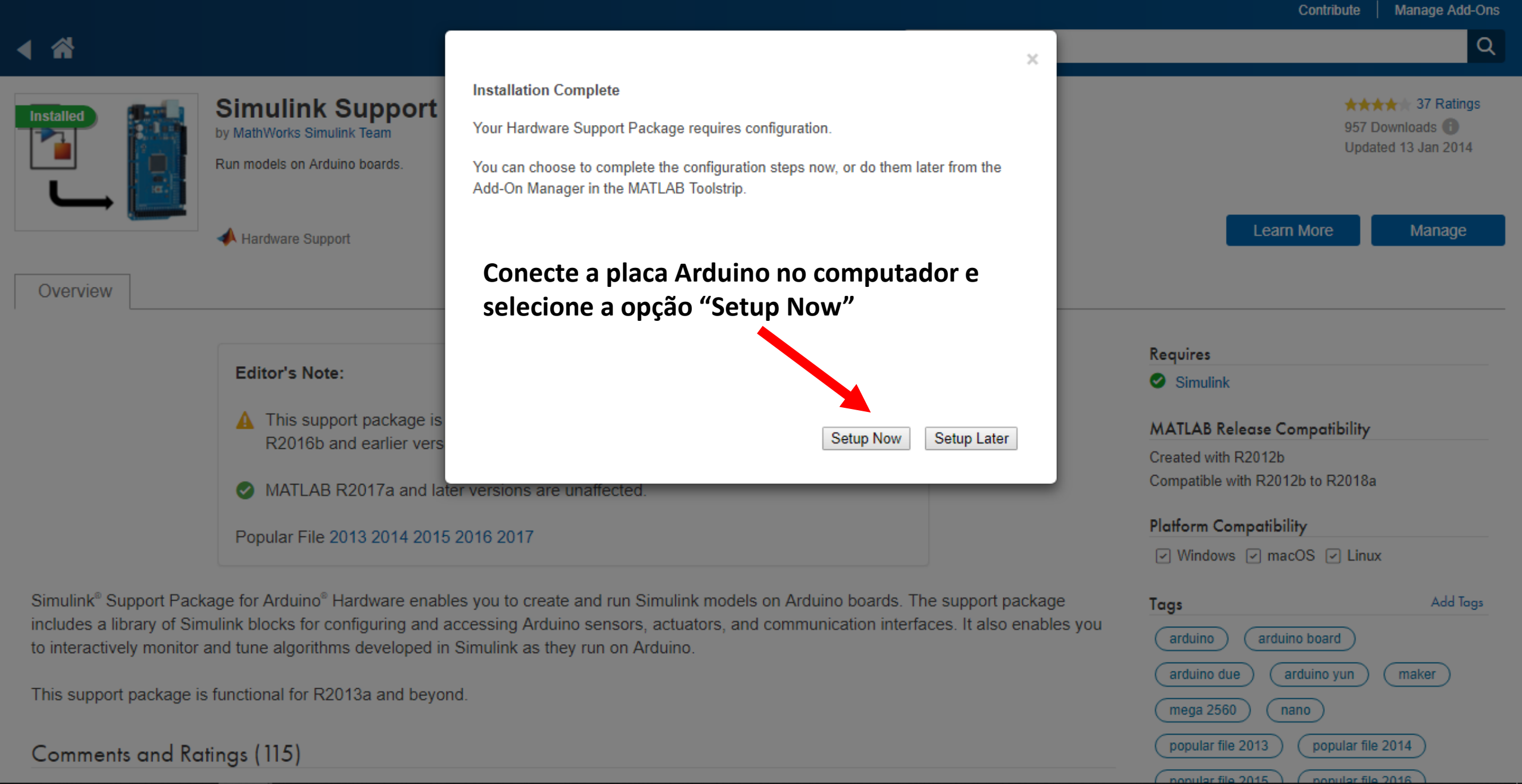

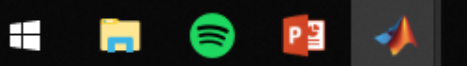

PB

-

**S** 

臣禁

20/08/2018

Ē

×

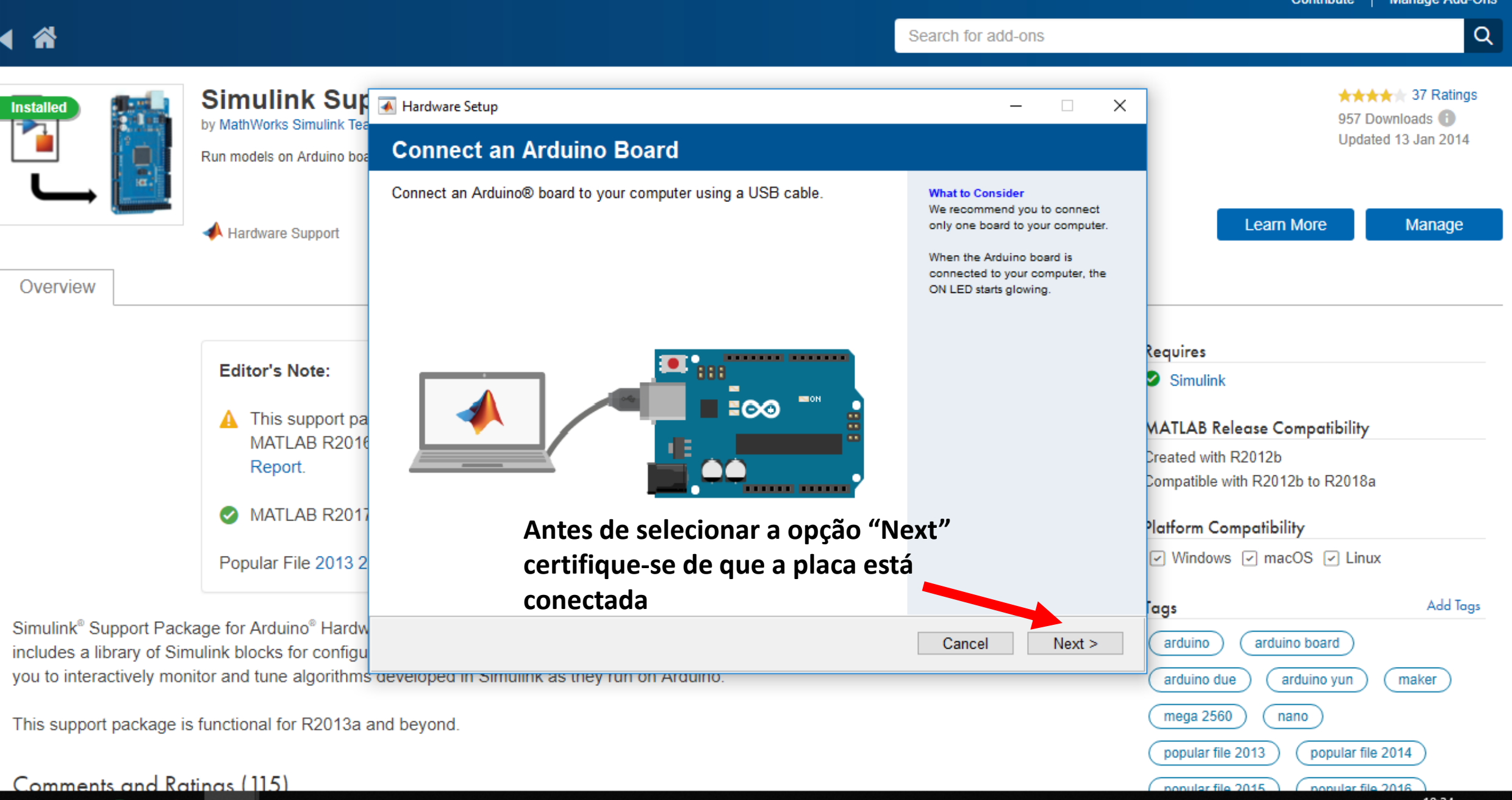

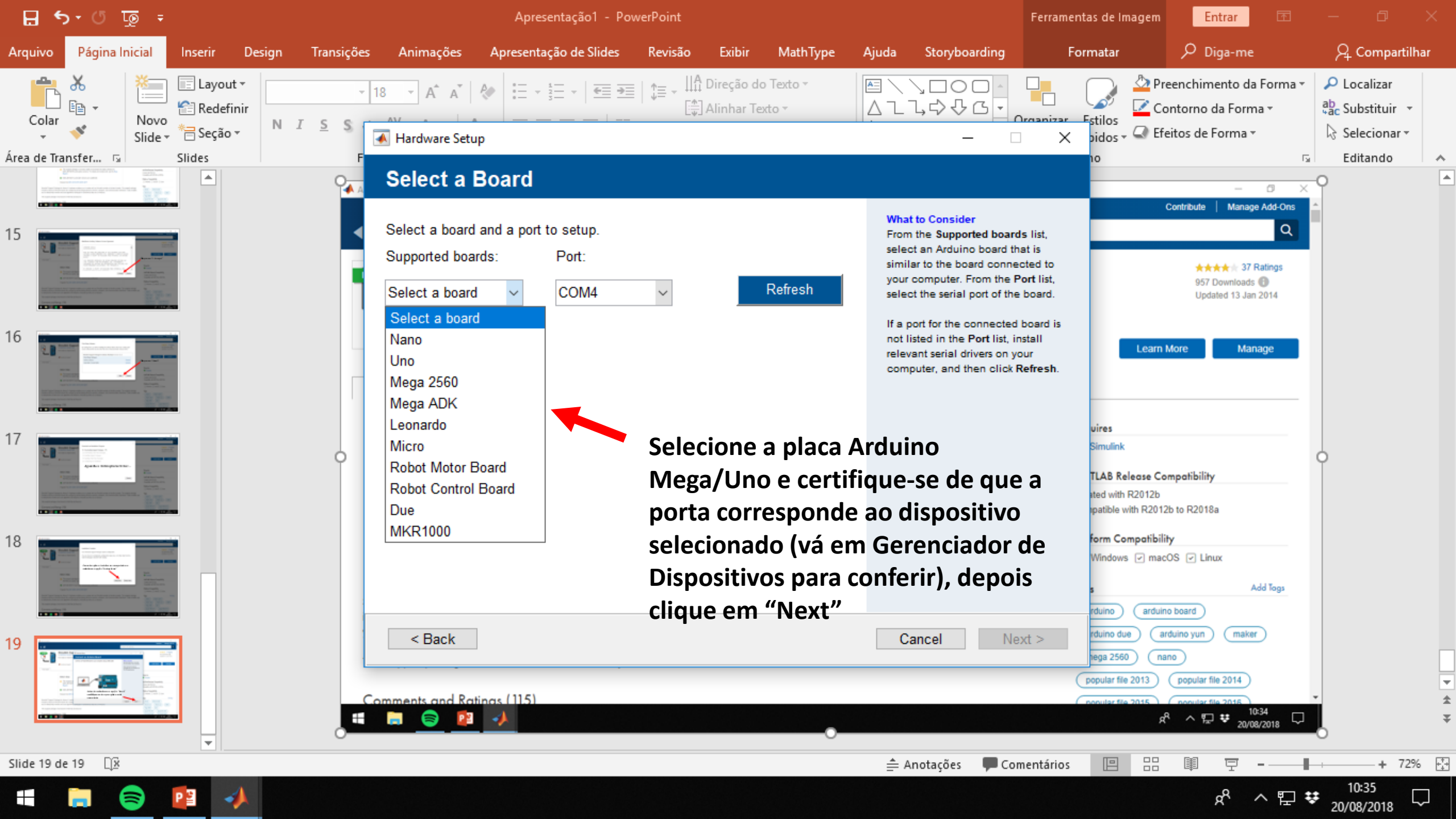

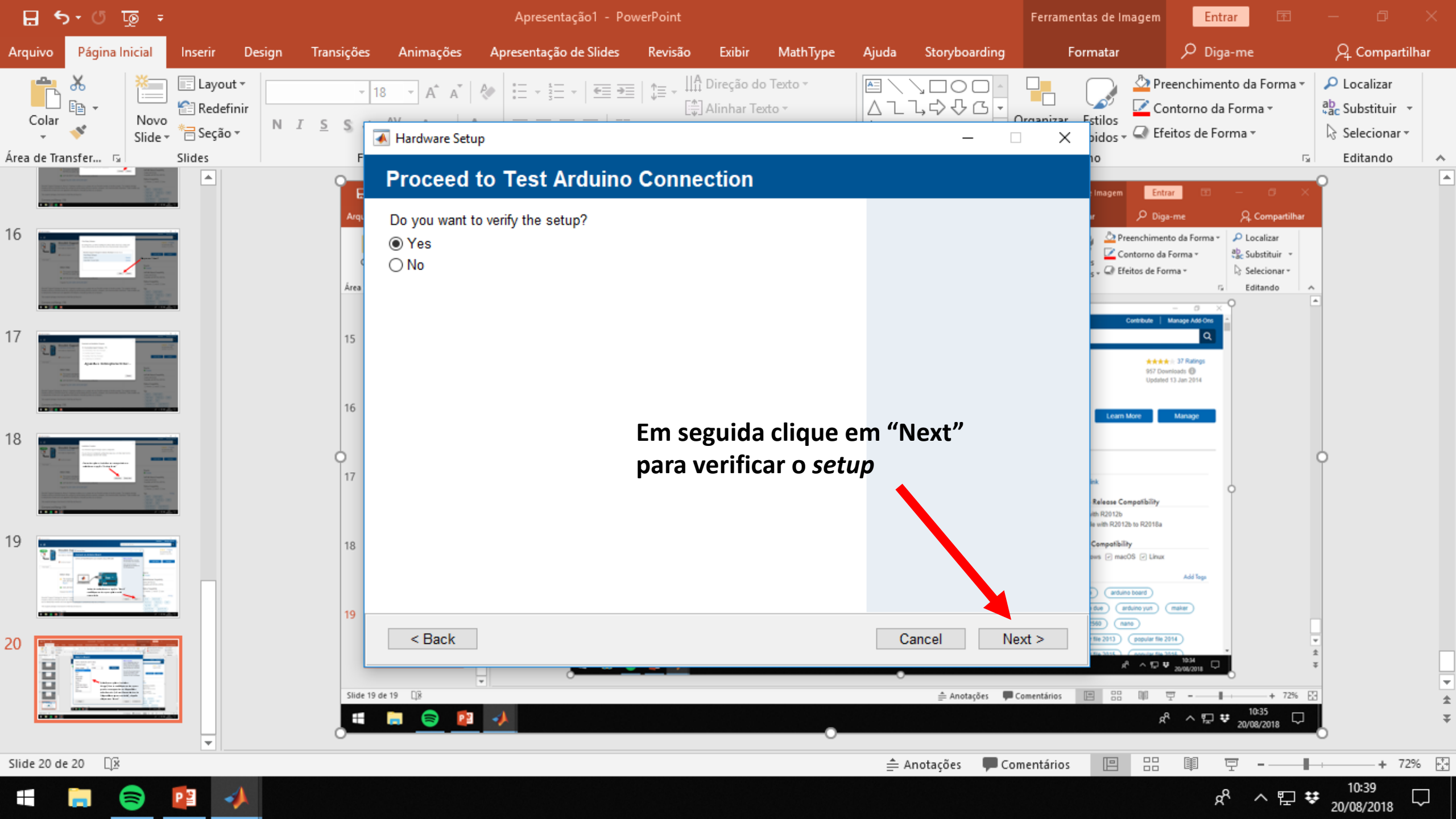

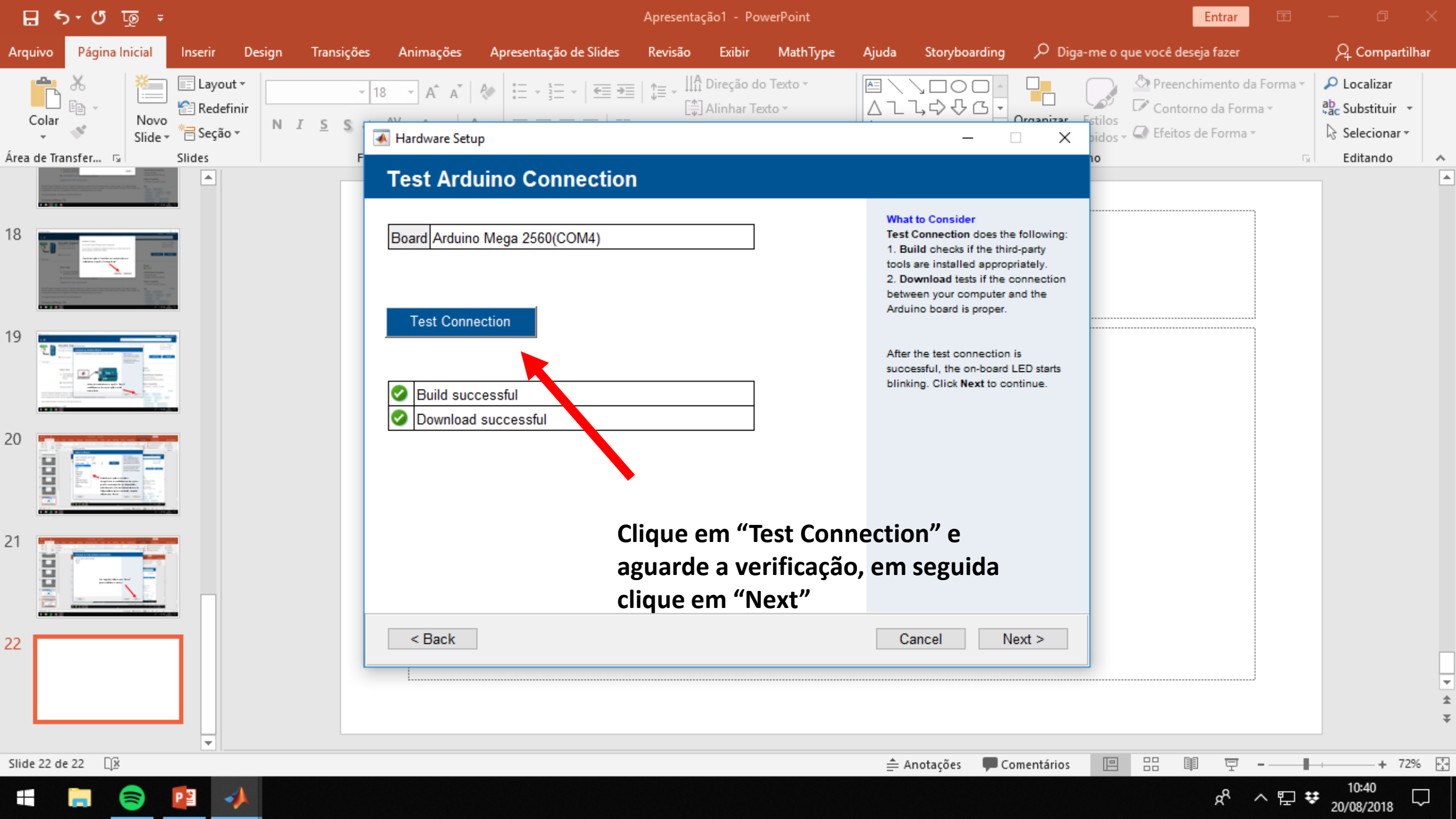

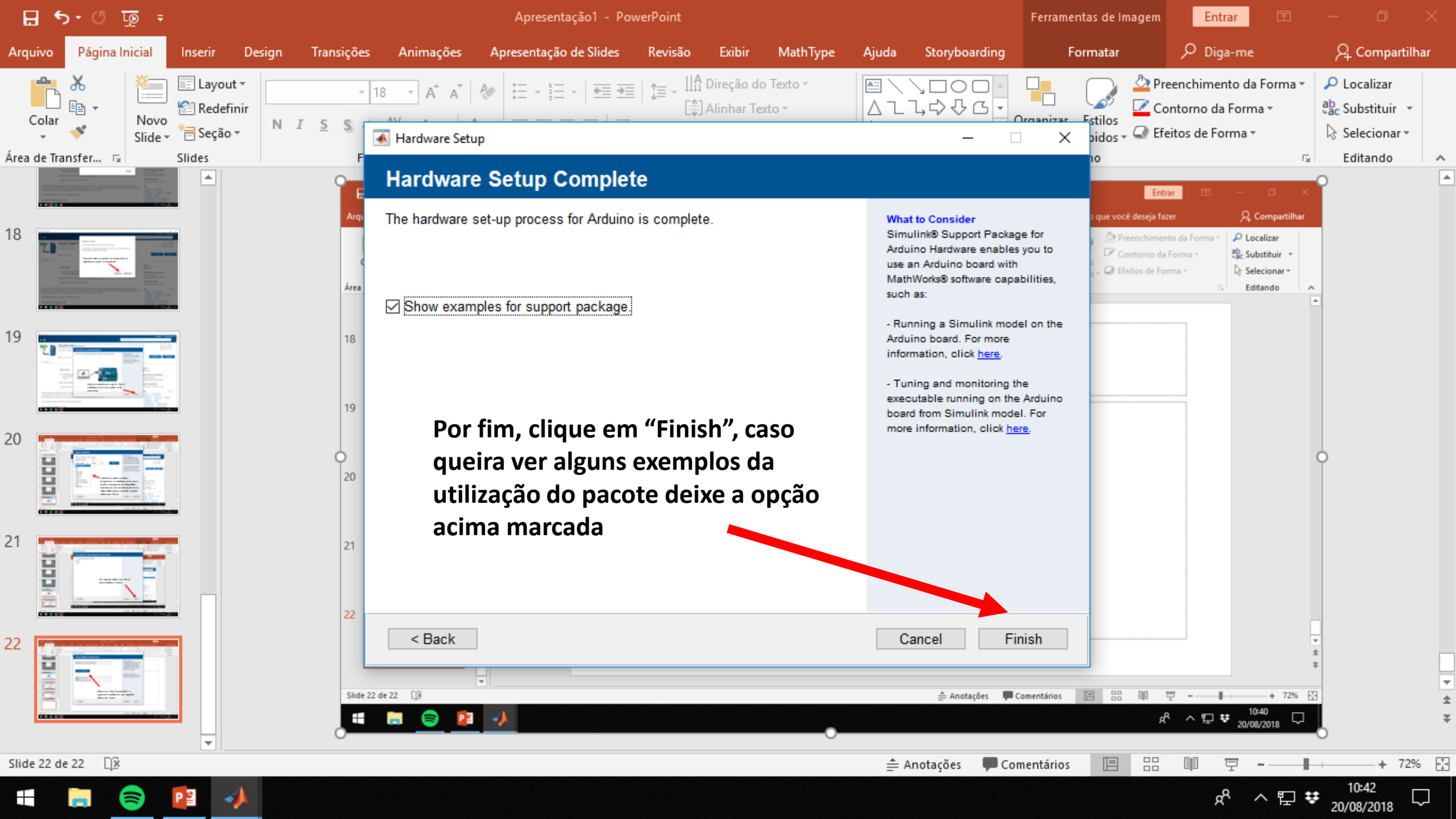

## Utilizando o Simulink Support Package for Arduino Hardware

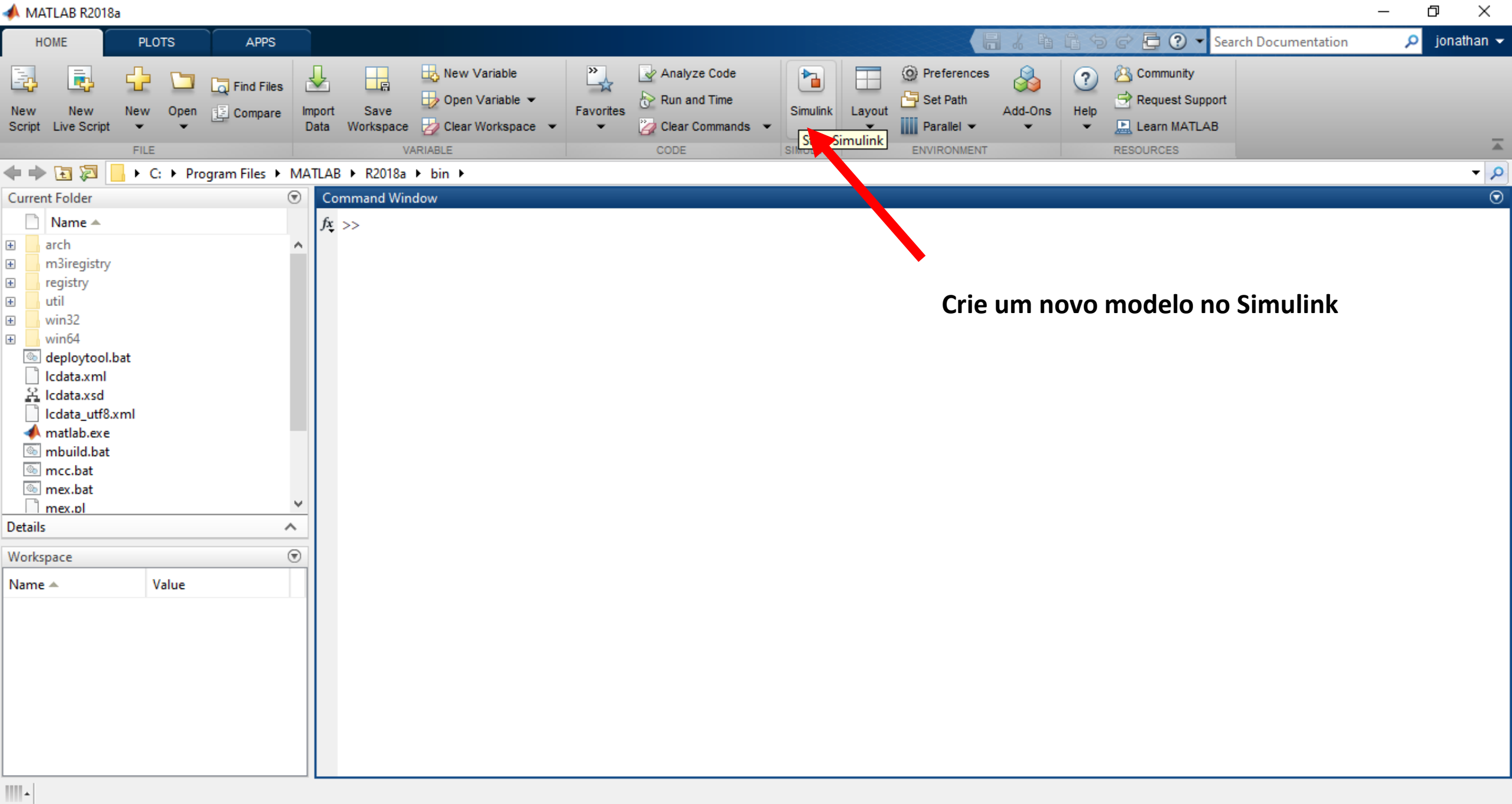

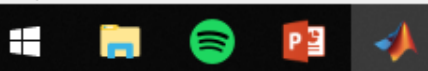

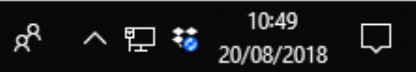

#### 📣 MATLAB R2018a

– 0 ×

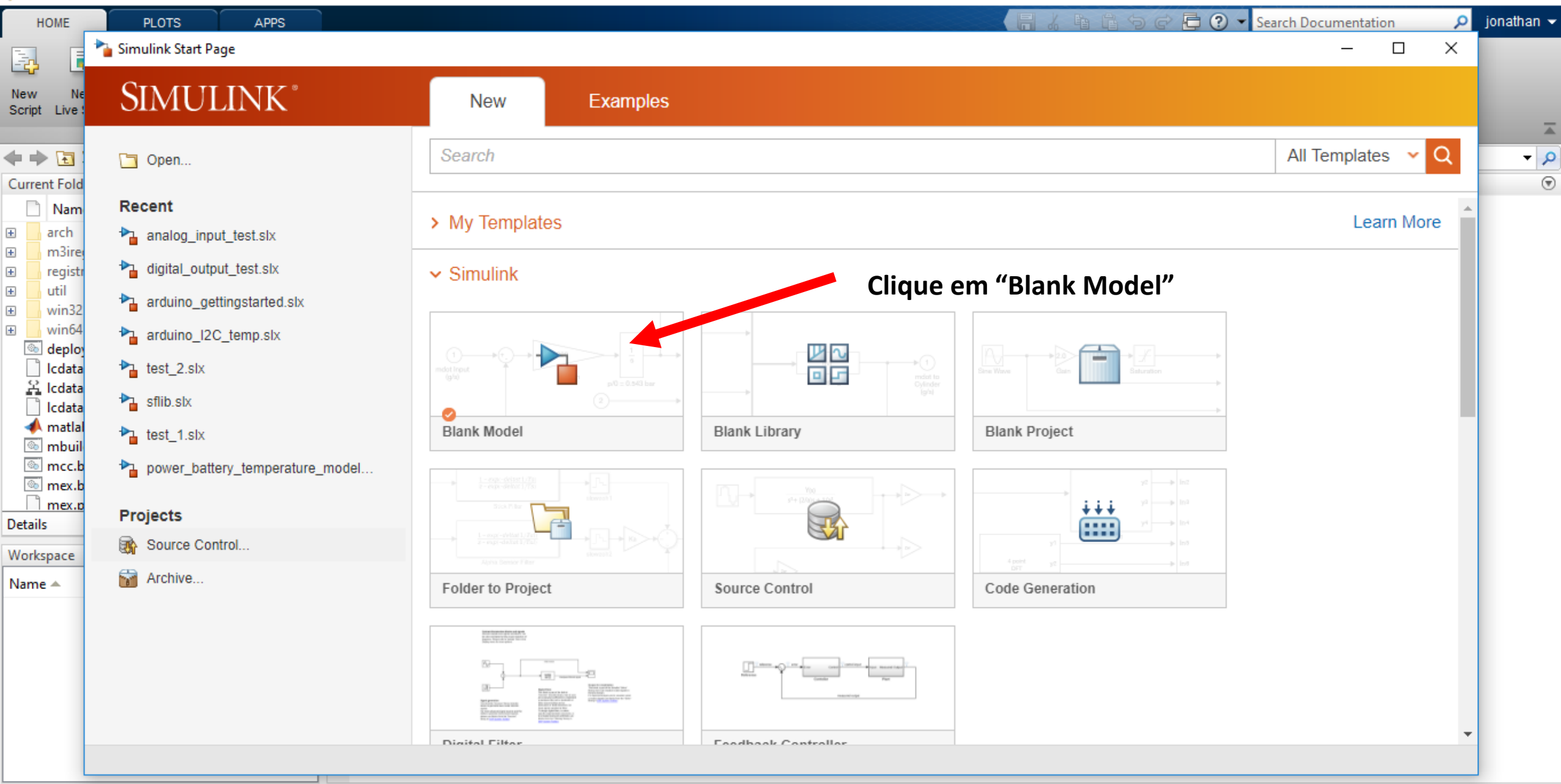

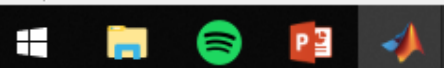

.....

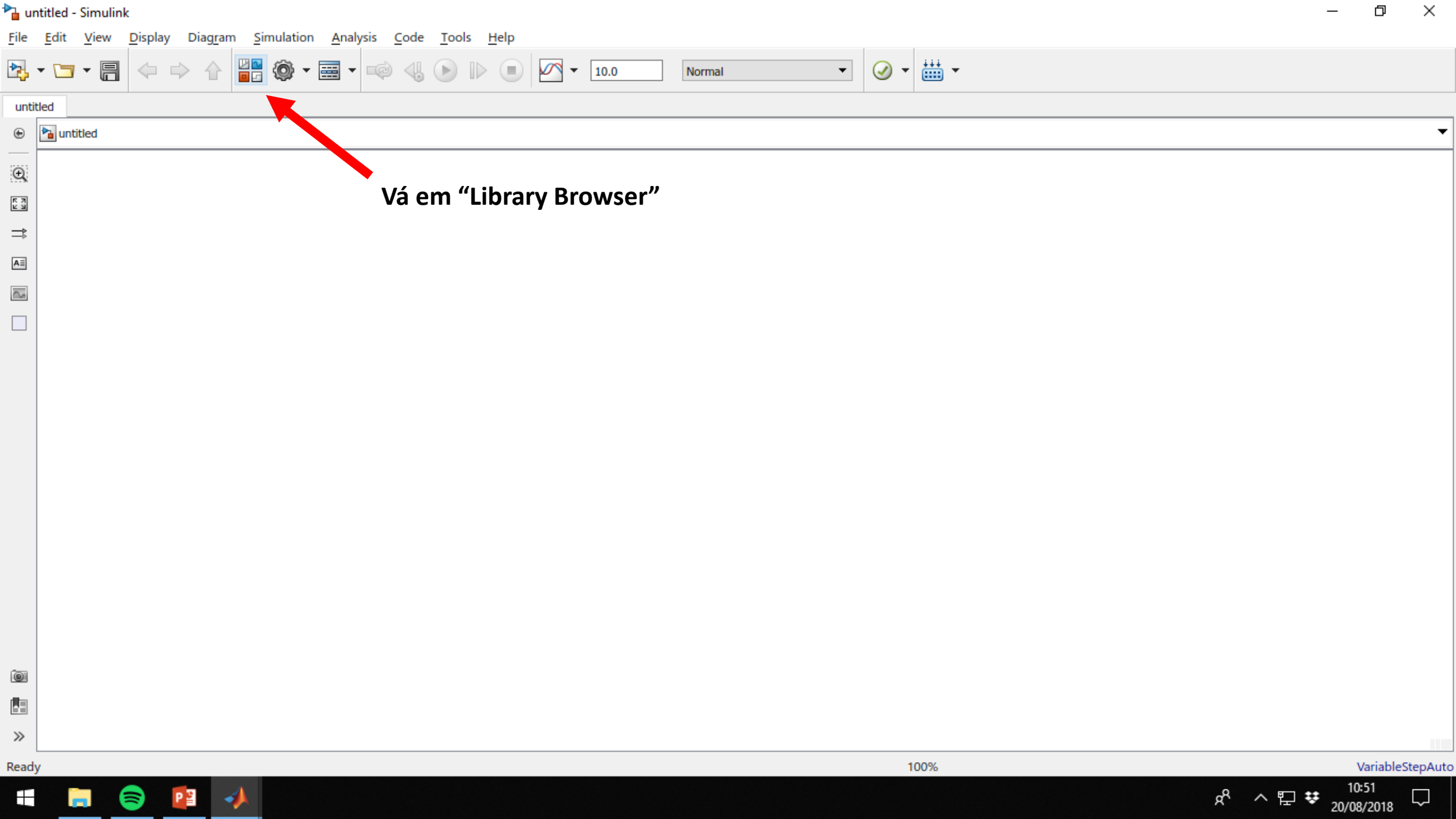

#### 🎦 untitled - Simulink

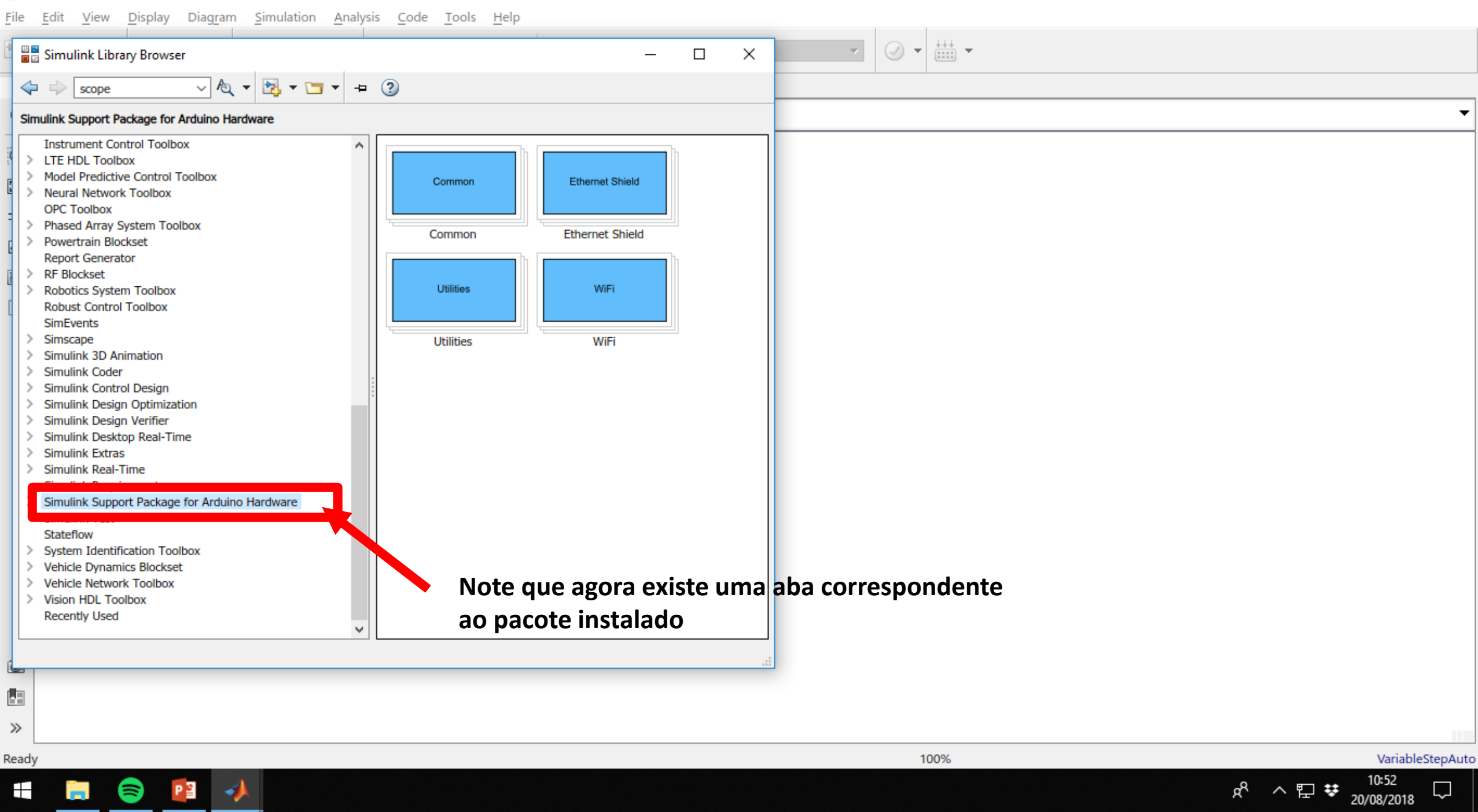

🎦 untitled - Simulink

File Edit View Display Diagram Simulation Analysis Code Tools Help ✓ ▼ ## ▼  $\overline{\mathbf{v}}$ Simulink Library Browser  $\times$ \_ ▽ AQ ▼ 🛃 ▼ 🔚 ▼ 😐 ② scope Simulink Support Package for Arduino Hardware/Common Instrument Control Toolbox  $\mathbf{A}$ ARDUINO ARDUINO LTE HDL Toolbox  $\sim$  $\mathcal{N}\mathcal{N}$ Model Predictive Control Toolbox Neural Network Toolbox Pin: 4 DAC0 OPC Toolbox Analog Output Analog Input Phased Array System Toolbox ARDUINO ARDUINO Powertrain Blockset ЛЛ Ð. Report Generator RF Blockset Pin 2 Pin 8 Robotics System Toolbox Continuous Servo Write Digital Input Robust Control Toolbox ARDUINO ARDUINO SimEvents ЛЛ Simscape 12C Simulink 3D Animation Pin 9 Slave 0x61 Simulink Coder Digital Output I2C Read > Simulink Control Design ARDUINO Simulink Design Optimization ARDUINO Simulink Design Verifier > 12C Simulink Desktop Real-Time Slave 0x61 Pin: 5 Simulink Extras > Simulink Real-Time I2C Write PWM Simulink Requirements ARDUINO ARDUINO Simulink Support Package for Arduino Hardware \$ (.....) + • (.....) • Common Status Ethernet Shield Port 0 Utilities Transmit Serial Receive WiFi Vá em "Common" e arraste o bloco ARDUINO ARDUINO Simulink Test **Q**. Stateflow SPI "Digital Output" para o modelo criado System Identification Toolbox Pin 2 SS pin 10 Vehicle Dynamics Blockset v > مطا 

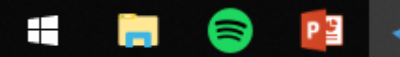

 $\gg$ 

Ready

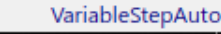

20/08/2018

a<sup>R</sup>

^ 🏹 👯

#### 🎦 untitled \* - Simulink

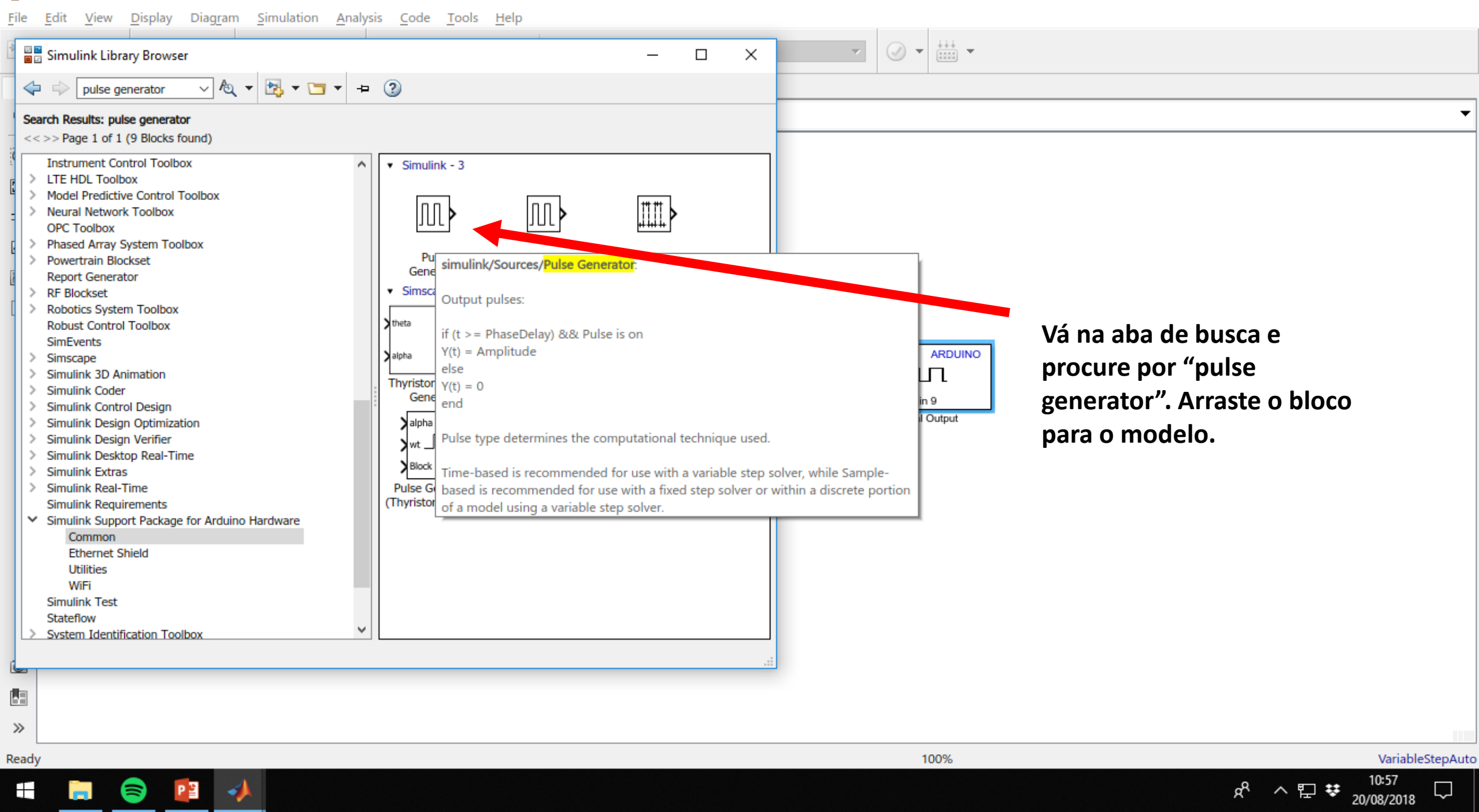

#### 📣 MATLAB R2018a

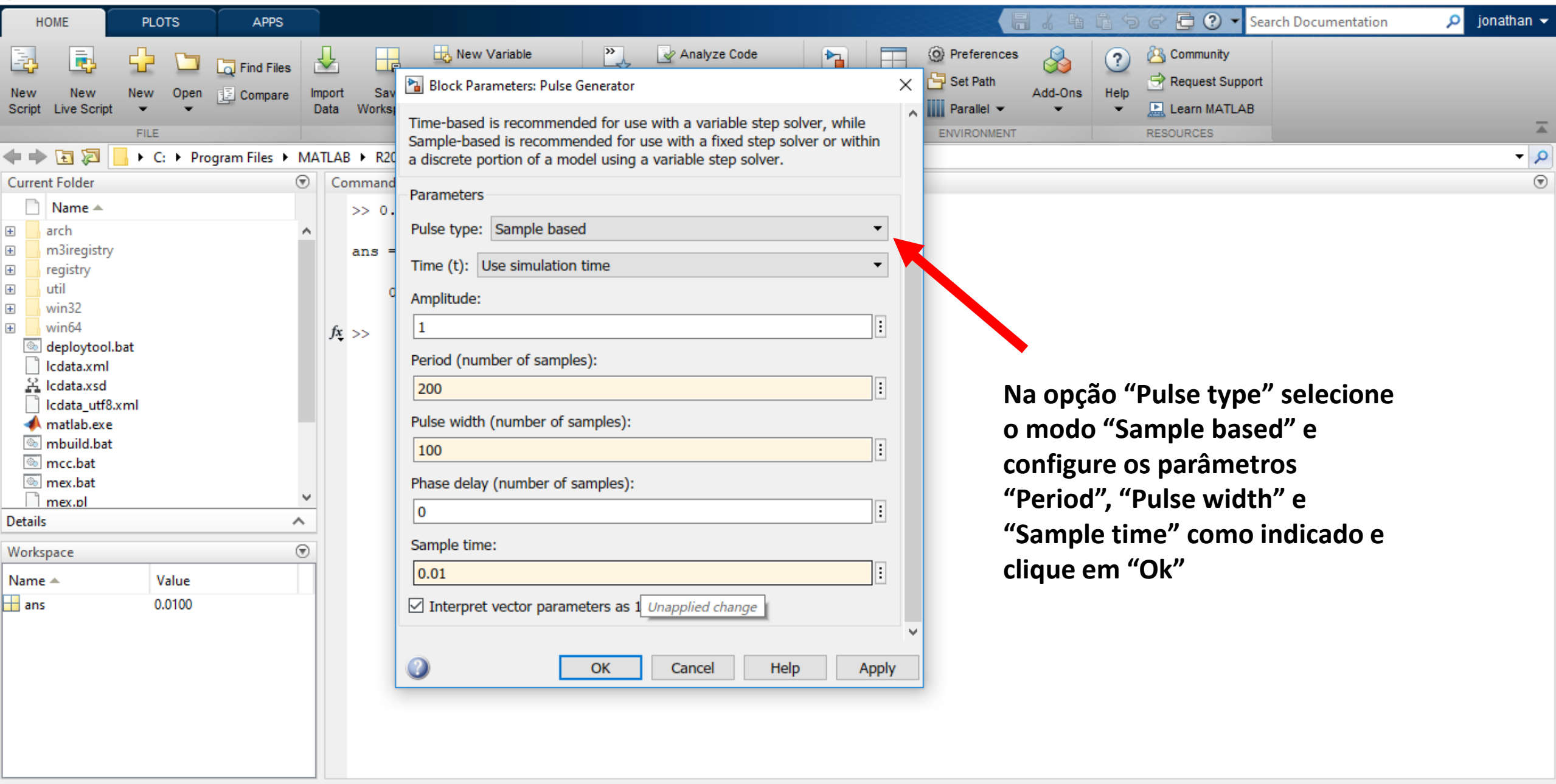

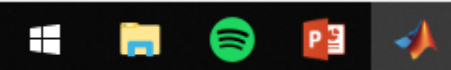

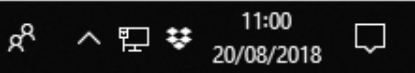

đ

 $\times$ 

🎦 untitled \* - Simulink

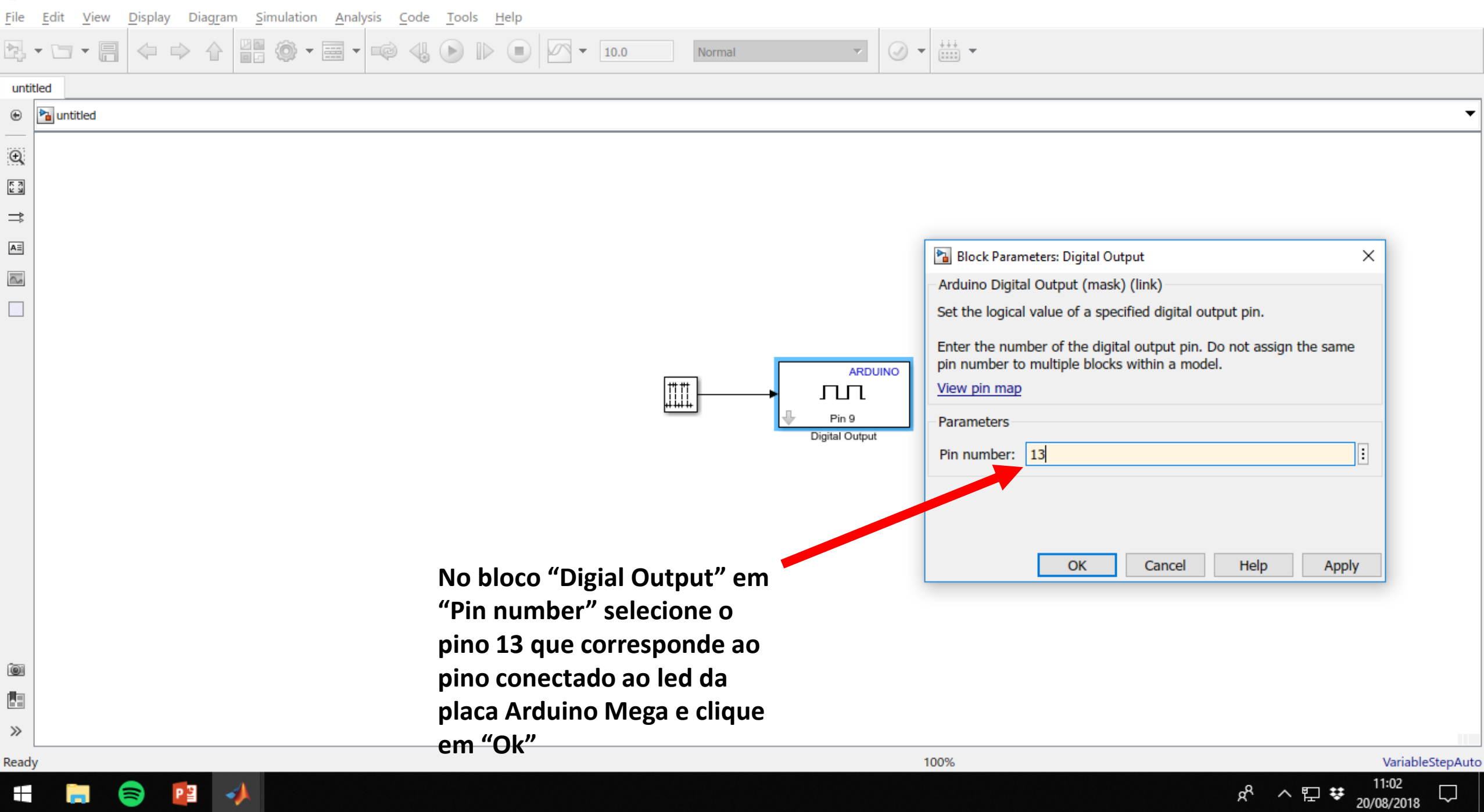

 $\times$ 🍡 untitled \* - Simulink đ Diagram Simulation Analysis Code Tools Help <u>V</u>iew <u>D</u>isplay File Edit 😃 🔁 🖸 🖸 Library Browser ÷÷÷ -🔧 • 🗁 • 릠 2 🎯 • 📰 •  $\langle \Rightarrow \Rightarrow$ - $\bigcirc$ -ø  $\mathbf{T}$ Normal \*\*\* Model Explorer untitled Report Generator... hantitled ۲  $\mathbf{T}$ Requirements Editor Q MPlay Video Viewer K N K N Robot Operating System ► ⇒ Simulink Real-Time AΞ Run on Target Hardware Prepare to Run...  $\sim$ Install/Update Support Package... Update Firmware... ARDUINO ### #### ЛП Pin 13 Digital Output

Na barra de ferramentas vá em Tools>Run on Target Hardware>Prepare to Run..

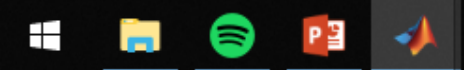

Ready

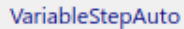

20/08/2018

RR

^ 🏳 👯

🎦 untitled \* - Simulink

– 0 ×

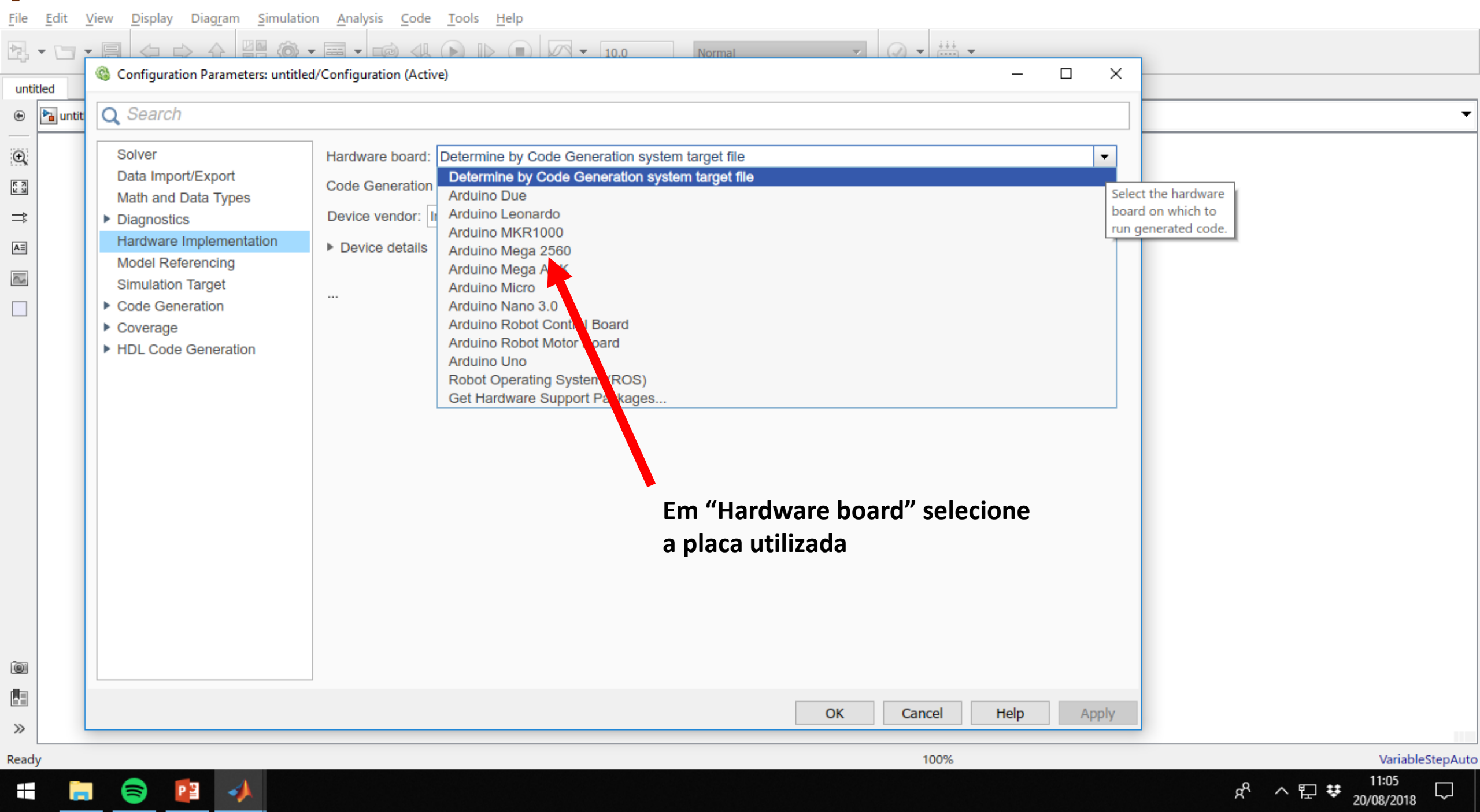

🍋 untitled \* - Simulink

| <u>F</u> ile | <u>E</u> dit | <u>V</u> iew <u>D</u> isplay Diag <u>r</u> am <u>S</u> imulatio                                                                                                    | n <u>A</u> nalysis <u>C</u> ode <u>T</u> ools <u>H</u> elp                                                                                                    |      |
|--------------|--------------|----------------------------------------------------------------------------------------------------|----------------------------------------------------------------------------------------------------|------|
| Þ2           |              |                                                                                                    |                                                                                                    |      |
|              |              | 🍓 Configuration Parameters: untitled                                                                                                    | /Configuration (Active) – 🗆 🗙                                                                                                    |      |
| untitle      | .d           |                                                                                                    |                                                                                                    | _    |
| • [          | 🚡 untit      | Q Search                                                                                                    |                                                                                                    | -    |
|              | a untit      | Solver<br>Data Import/Export<br>Math and Data Types<br>Diagnostics<br>Hardware Implementation<br>Model Referencing<br>Simulation Target<br>Code Generation<br>Coverage<br>HDL Code Generation | Hardware board: Arduino Mega 2560<br>Code Generation system target file: ert.lic<br>Device vendor: Atmei<br>> Device details<br>Hardware board settings<br>Varget hardware resources<br>Groups<br>Build options<br>Set host COM port: Manually<br>Host-board connection<br>Simulink IO<br>Overrun detection<br>Analog input channel properties<br>Serial port properties<br>SPI properties<br>SPI properties<br>SPI properties<br>Ethermet shield properties | -    |
| ©<br>        |              |                                                                                                    | WiFi properties       Vá em Target hardware resources>Host-board connection e em         ThingSpeak properties       "Set host COM port" mude para a opção "Manually", em seguida         Lexternal mode       digite em "COM port number" o valor correspondente a porta         onde a placa está conectada. Depois clique em "Ok"         OK       Cancel                                                                                                 |      |
| Ready        |              |                                                                                                    | 100% VariableStep/                                                                                                    | Auto |
|              |              | I 😂 😰 📣                                                                                                    | x <sup>Q</sup> ∧ 맏 ♥ <sup>11:07</sup> ↓<br>20/08/2018 ↓                                                                                                    | ]    |

🎦 untitled \* - Simulink

FixedStepAuto

 $\Box$ 

x<sup>R</sup> ∧ E ♥ 11:11 20/08/2018

### <u>File Edit View Display Diagram Simulation Analysis Code Tools Help</u>

| untitled                                                                                                    |                                                                  |      |
|----------------------------------------------------------------------------------------------------|------------------------------------------------------------------|------|
| Image: Second second seco | Save As                                                          | ×    |
| $\overline{\oplus}$                                                                                                    | ← → ▼ ↑  Sequisa > matlab > simulink ✓ O Pesquisar simulink      | Q    |
|                                                                                                    | Organizar ▼ Nova pasta 🗄 Ξ ▼                                     | ?    |
|                                                                                                    | El Imagens 🖈 ^ Nome Data de modific Tipo                         |      |
|                                                                                                    | artigos rna ■ Google Drive 🖈 ■ ■ ■ ■ ■ ■ ■ ■ ■ ■ ■ ■ ■ ■ ■ ■ ■ ■ |      |
|                                                                                                    | param_sim                                                        |      |
|                                                                                                    | Simulink                                                         |      |
|                                                                                                    | <b>₿</b> Dropbox                                                 |      |
| Salve o modelo                                                                                                    | ConeDrive                                                        |      |
|                                                                                                    | 💻 Este Computador                                                |      |
|                                                                                                    |                                                                  | >    |
|                                                                                                    | Tipo: Simulink Models (*.slx)                                    | ~    |
|                                                                                                    | salvar Cance                                                     | elar |
|                                                                                                    |                                                                  |      |
|                                                                                                    |                                                                  |      |

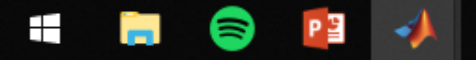

Ready

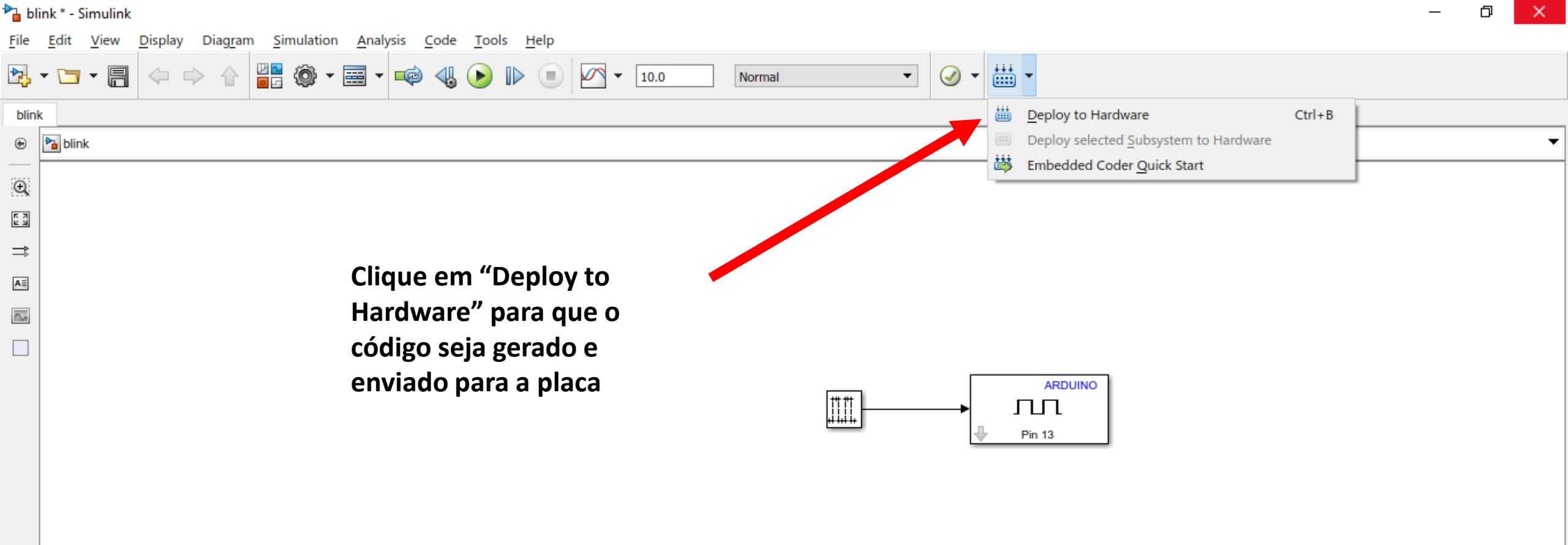

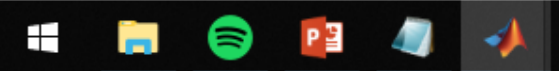

© 1 >>

Ready

auto(FixedStepDiscrete)

20/08/2018

RR

^ 🏳 👯

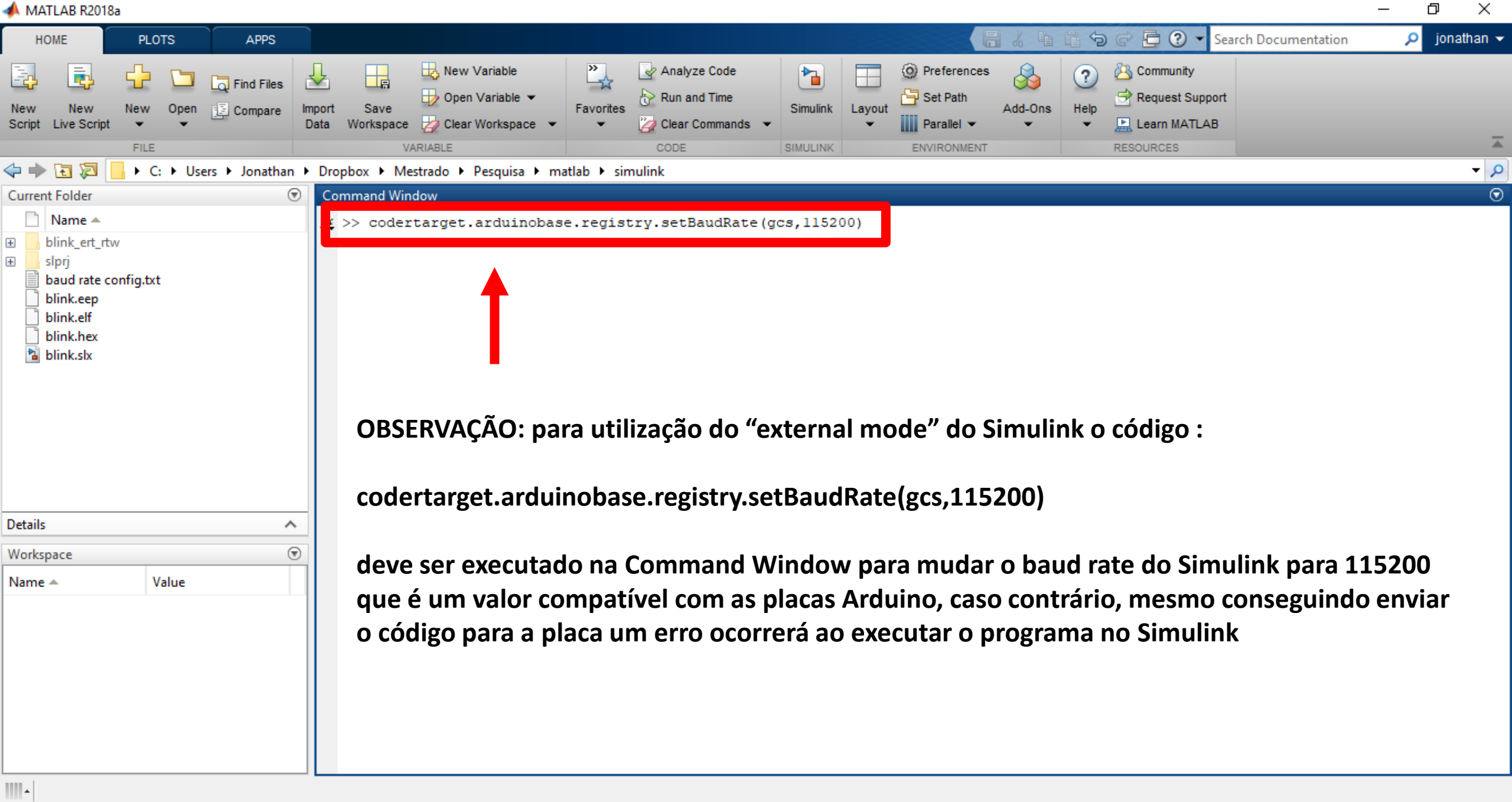

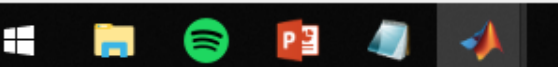

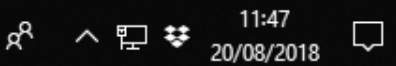